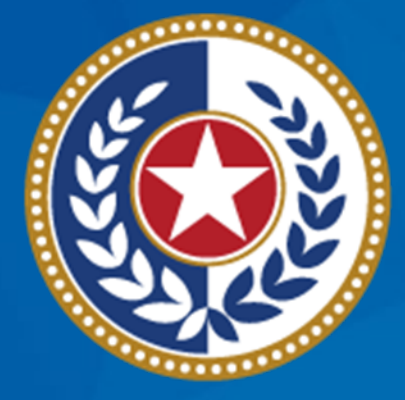

### TEXAS Health and Human Services

Texas Department of State Health Services

# 2025 TVFC and ASN Provider Re-Enrollment Training

### Zachary Rice, TVFC Regional Liaison Team Lead Vaccine Operations Unit

## Agenda

- Annual Re-Enrollment Overview
- 2025 TVFC and ASN Provider Satisfaction Survey
- Completing a TVFC/ASN Re-Enrollment

   Entering Patient Population
- Changes to Enrollment Forms (CTEF)
- Walk-Through

### **Annual Re-Enrollment Overview**

- 2025 annual TVFC and ASN re-enrollment period will be open from Oct. 1, 2024, to Oct 31, 2024.
- If TVFC and ASN-enrolled clinics do not complete re-enrollment activities within the required timeframe, vaccine shipments may be interrupted.
- Providers who do not successfully re-enroll will be suspended from ordering vaccines in December to prevent receipt of vaccines in January.

### **2025 Provider Satisfaction Survey**

- The TVFC and ASN Provider Satisfaction Survey was created to assess the TVFC and ASN Program(s) and is an annual requirement of the Texas Department State Health Services (DSHS) by the Centers for Disease Control and Prevention (CDC).
- TVFC and ASN program providers must participate in the satisfaction survey that is conducted during re-enrollment.
  - Re-enrollments will **not** be approved until the facility has completed their survey.
- The <u>2025 TVFC/ASN Provider Satisfaction Survey</u> will become available prior to the 2025 TVFC/ASN Re-Enrollment period. Providers **MUST** complete survey before Oct. 31, 2024.

### **Changes to Enrollment Forms**

- DSHS will not be processing CTEFs during re-enrollment.
- Providers should make any needed updates when completing their reenrollment.
- Updates needed to be made after a re-enrollment has been submitted:
  - If the re-enrollment is not yet approved, DSHS will unlock the account for corrections.
  - If the re-enrollment has been approved, providers will need to complete a CTEF, submitted following the usual process, which DSHS will process after re-enrollment.

# **TVFC and ASN Program**

**Completing Re-Enrollment** 

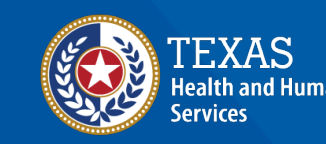

Texas Department of State Health Services

### Logging Into the Portal

- Providers can access their re-enrollment by logging into <u>IAMOnline</u>.
- Providers' login usernames will follow a 2-4-2 format:
  - 2-letters, 4-numbers, 2-letters (example:cr1234me)
- If you're unable to login, use the "Forgot Username" and "Forgot Password" functions.
  - If you're unable to login after selecting these options, contact your Responsible Entity (RE).

### **Portal Login Example**

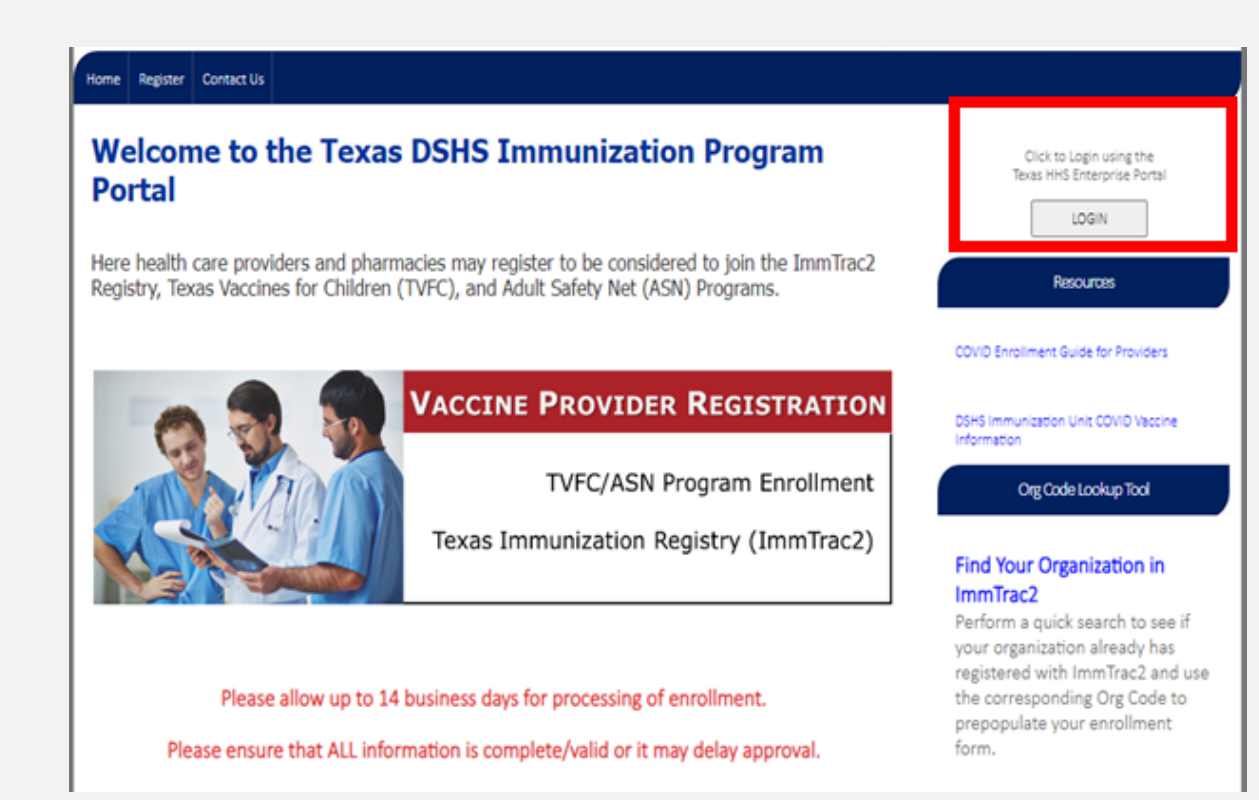

#### IAMOnline - Sign In

#### Username

John.Smith@Email.com

Keep me signed in

Next

Register Non-HHS employee account or organization Sign Acceptable Use Agreement.

Forgot Password? (External Users Only) Forgot Password? (HHS/DSHS Emails Only)

#### ImmTrac2/Syntropi/VAOS Applications:

Forgot Username (ImmTrac2/VAOS/Syntropi Providers) Register for ImmTrac2 Access Register for TVFC/ASN or Data Exchange Access

### **ImmTrac2 Organization Agreement**

- Once logged in, select "Home" in the top left corner.
- Providers must renew their Immunization Registry, ImmTrac2, Organization Agreement every 2 years.
  - Providers that have an ImmTrac2 Organization Agreement from <u>October</u>
     <u>2022 or earlier</u> should renew their agreement this year.
- To renew an ImmTrac2 Organization Agreement, select the Renew box under the Immtrac2 section.
- For questions regarding the ImmTrac2 Organization Agreement, please email <u>ImmTrac2@dshs.texas.gov</u>.

### **ImmTrac2 Organization Agreement** (Continued)

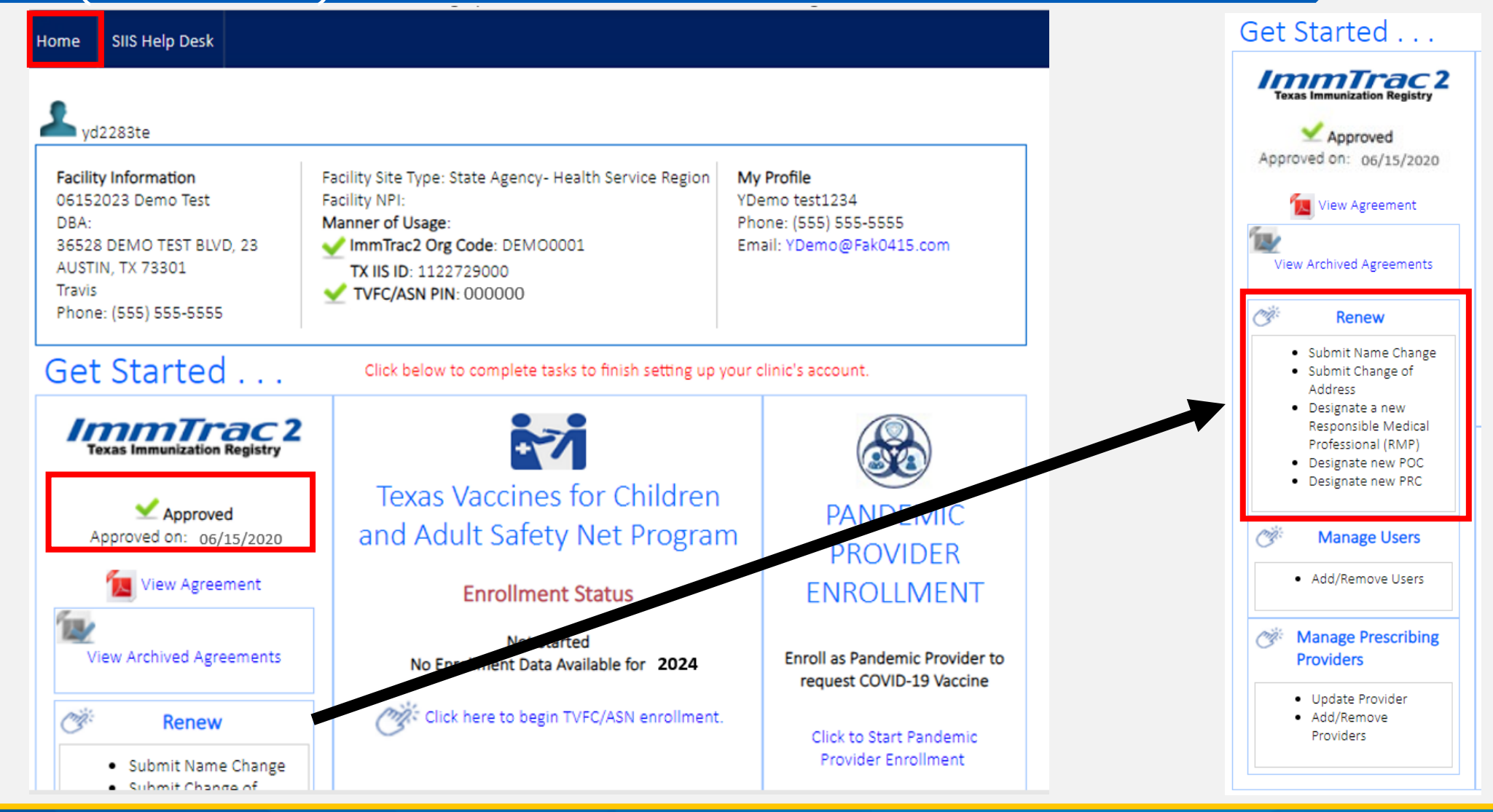

### **Starting the Re-Enrollment**

- Once logged in, select "Home" in the top left corner.
- To begin the 2025 TVFC/ASN Re-Enrollment, select link Click to begin TVFC/ASN Enrollment under the Texas Vaccines for Children and Adult Safety Net Program section.
- Providers will complete each portion of the 2025 TVFC/ASN program reenrollment as outlined by the headers on the left.
  - Providers must update any information that is outdated or incorrect.
  - Information from the previous year will pre-populate for convenience.
  - Providers will not be able to proceed to the next section until they have completed the current section.

### Starting the Re-Enrollment (Continued)

| yd2283te                                                                                                    |                                                                                                    |                                                                      |
|----------------------------------------------------------------------------------------------------|----------------------------------------------------------------------------------------------------|----------------------------------------------------------------------|
| Facility Information<br>06152023 Demo Test<br>DBA:<br>36528 DEMO TEST BLVD, 23<br>AUSTIN, TX 73301<br>Travis<br>Phone: (555) 555-5555 | Facility Site Type: State Agency- Health Service Region<br>Facility NPI:<br>Manner of Usage:<br>✓ ImmTrac2 Org Code: DEMO0001<br>TX IIS ID: 1122729000<br>✓ TVFC/ASN PIN: 000000 | My Profile<br>YDemo test1234<br>Phone: (555) 555-<br>Email: YDemo@Fa |
| Get Started                                                                                                    | Click below to complete tasks to finish setting up yo                                                                                                    | our clinic's account                                                 |
| ImmTrac 2<br>Texas Immunization Registry                                                                                              |                                                                                                    | (                                                                    |
| Approved Approved On: 06/15/2020                                                                                                    | Texas Vaccines for Children<br>and Adult Safety Net Program                                                                                                    | PAN<br>PRI                                                           |
| View Agreement                                                                                                    | Enrollment Status                                                                                                    | ENRO                                                                 |
| View Archived Agreements                                                                                                    | Not Started<br>No Enrollment Data Available for 2024                                                                                                    | Enroll as Pa<br>request C                                            |
| 🖉 Renew                                                                                                    | Click here to begin TVFC/ASN enrollment.                                                                                                    | Click to                                                             |
| Submit Name Change     Submit Change of                                                                                               |                                                                                                    | Provid                                                               |

### **Provider Eligibility and Selection**

- Confirm if the facility is "Public" or "Private" and the facility type when prompted.
  - Definitions for type of facility will list which facility types qualify as "Public" or "Private".
  - Providers with an "Federally Qualified Health Centers (FQHC)" or "Rural Health Clinics (RHC)" facility type must select this option except "Indian Health Service, Tribal, or Urban Clinics."
  - Facilities that select **Private** will only be given the option to re-enroll into the TVFC program as private providers are not eligible to enroll into the ASN program.
- Confirm the program(s) they are re-enrolling into under "DSHS Program Selection."
  - Providers must complete the new enrollment process prior to submitting a re-enrollment if they would like to add an additional program.
- Select Save & Continue once complete.

### **TVFC/ASN Eligibility and Selection**

#### Private Facility Type

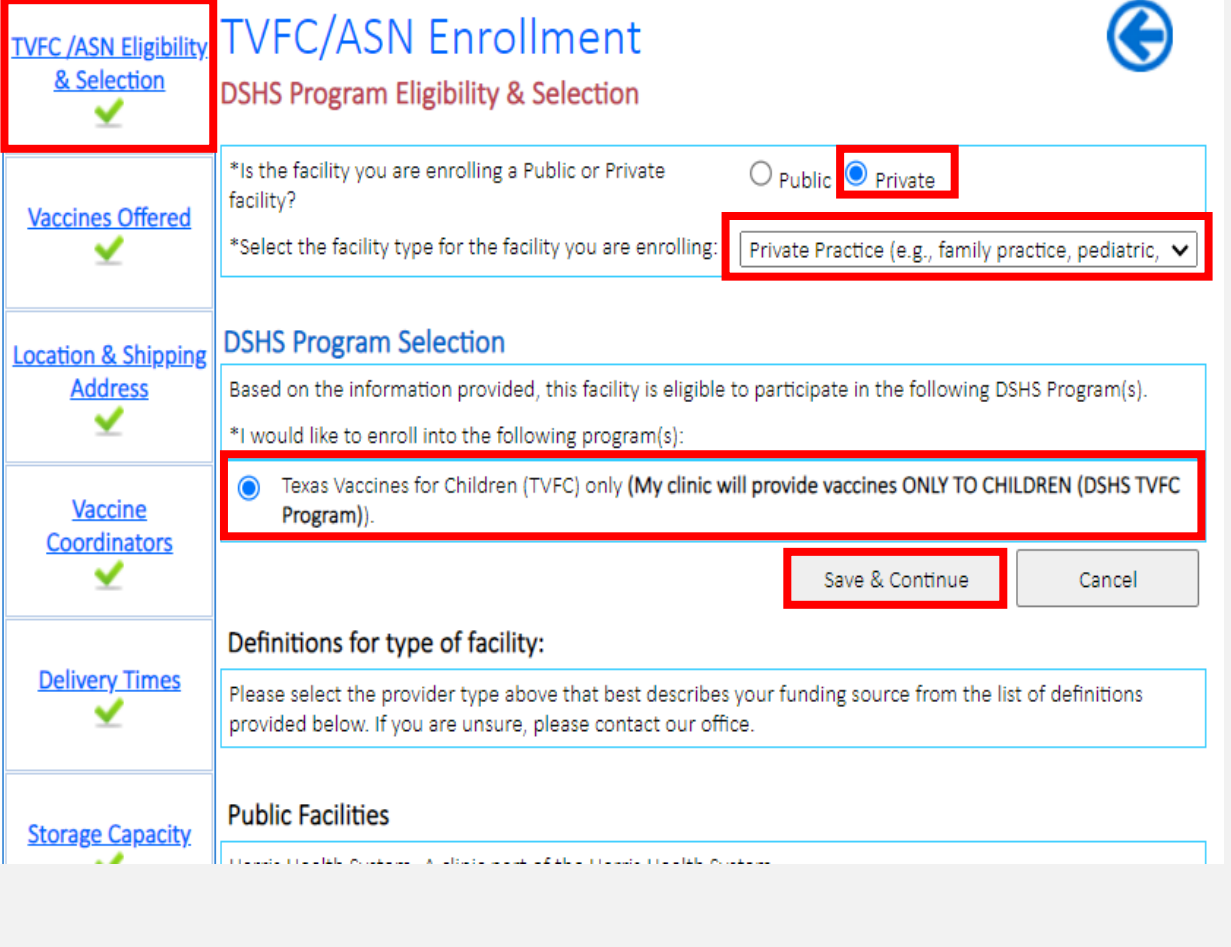

#### Public Facility Type

| VFC /ASN Eligibility<br>& Selection | TVFC/ASN Enrollment     Image: Constraint of the section       DSHS Program Eligibility & Selection     Image: Constraint of the section                                                                                                    |
|-------------------------------------|----------------------------------------------------------------------------------------------------|
| Vaccines Offered                    | *Is the facility you are enrolling a Public or Private         facility?         *Select the facility type for the facility you are enrolling:         STD/HIV Clinic (non-health department)                                                                                                    |
| ocation & Shipping<br>Address       | DSHS Program Selection<br>Based on the information provided, this facility is eligible to participate in the following DSHS Program(s).<br>*I would like to enroll into the following program(s):                                                                                                    |
| Vaccine<br>Coordinators             | <ul> <li>Texas Vaccines for Children (TVFC) only (My clinic will provide vaccines ONLY TO CHILDREN (DSHS TVFC Program)).</li> <li>Adult Safety Network (ASN) only (My clinic will provide vaccines ONLY TO ADULTS (DSHS ASN Program)).</li> </ul>                                                                                                    |
| Delivery Times                      | This selection is ONLY for DSHS Public Health Clinics, CMS designated Federally Qualified Health<br>Centers, Local Health Department Clinics and CMS designated Rural Health Clinics. If your clinic is not<br>any of these, contact 512-776-6333 before selecting this option.                                                                                                    |
| Storage Capacity                    | TVFC and ASN (My clinic will provide vaccines to CHILDREN and ADULTS (DSHS TVF & ASN Program)). This selection is ONLY for DSHS Public Health Clinics, CMS designated Federally Qualified Health<br>Centers, Local Health Department Clinics and CMS designated Rural Health Clinics. If your clinic is not<br>any of these, contact 512-776-6333 before selecting this option.                                                                                        |
| Patient Profile                     | <ul> <li>Adult Safety Net (My clinic already participates in the Texas Vaccines for Children (TVFC) Program and would like to join ASN. We already have a PIN assigned.)</li> <li>This selection is ONLY for DSHS Public Health Clinics, CMS designated Federally Qualified Health Centers, Local Health Department Clinics and CMS designated Rural Health Clinics. If your clinic is not any of these, contact 512-776-6333 before selecting this option.</li> </ul> |
| Prescribing<br>Providers            | Texas Vaccines for Children (TVFC) (My clinic already participates in the Adult Safety Net (ASN) Program<br>and would like to join TVFC. We already have a PIN assigned.)                                                                                                    |
|                                     | Save & Continue Cancel                                                                                                    |

### **FQHC and RHC Facility Types**

- FQHC or RHC are federally designated sites by the Centers for Medicare and Medicaid Services (CMS).
- FQHC and RHC facilities must upload a CMS Letter verifying:
  - Facility name
  - Facility address
  - FQHC/RHC Facility Type status
- Providers with an "FQHC" or "RHC" facility type must select this option under "Public".
  - Providers will not be able to upload their CMS Letter unless "FQHC" or "RHC" is selected.
  - To upload the CMS Letter, providers must select Choose File first then Upload.

### **FQHC or RHC CMS Letter**

| TVFC /ASN Eligibility                                             | IVFC/ASN Enrollment                                                                                                    |
|-------------------------------------------------------------------|----------------------------------------------------------------------------------------------------|
| & Selection                                                       | DSHS Program Eligibility & Selection                                                                                                    |
| ⊻                                                                 | Your file has been uploaded successfully.                                                                                                    |
|                                                                   |                                                                                                    |
| Vaccines Offered                                                  | Choose File Test Document.pdf                                                                                                    |
| ⊻                                                                 |                                                                                                    |
|                                                                   | *Is the facility you are enrolling a Public or Private  Public  Private facility?                                                                                                    |
| Location & Shipping                                               | *Select the facility type for the facility you are enrolling:                                                                                                    |
| Address                                                           |                                                                                                    |
| <b>—</b>                                                          | DSHS Brogram Selection                                                                                                    |
| Vaccino                                                           |                                                                                                    |
| vaccine                                                           | Based on the information provided, this facility is eligible to participate in the following USHS Program(s).                                                                                                    |
| <b>~</b>                                                          |                                                                                                    |
| ⊻                                                                 | TVFC and ASN (My clinic will provide vaccines to CHILDREN and ADULTS (DSHS TVF & ASN Program)).                                                                                                    |
| <b>.</b>                                                          | TVFC and ASN (My clinic will provide vaccines to CHILDREN and ADULTS (DSHS TVF & ASN Program)).                                                                                                    |
| Patient Profile                                                   | TVFC and ASN (My clinic will provide vaccines to CHILDREN and ADULTS (DSHS TVF & ASN Program)).      This selection is ONLY for DSHS Public Health Clinics, CMS designated Federally Qualified Health     Centers. Local Health Department Clinics and CMS designated Rural Health Clinics. If your clinic is not                                                                                                    |
| Patient Profile                                                   | TVFC and ASN (My clinic will provide vaccines to CHILDREN and ADULTS (DSHS TVF & ASN Program)).     This selection is ONLY for DSHS Public Health Clinics, CMS designated Federally Qualified Health     Centers, Local Health Department Clinics and CMS designated Rural Health Clinics. If your clinic is not     any of these, contact 512-776-6333 before selecting this option.                                                                                                    |
| Patient Profile                                                   | <ul> <li>TVFC and ASN (My clinic will provide vaccines to CHILDREN and ADULTS (DSHS TVF &amp; ASN Program)).</li> <li>This selection is ONLY for DSHS Public Health Clinics, CMS designated Federally Qualified Health<br/>Centers, Local Health Department Clinics and CMS designated Rural Health Clinics. If your clinic is not<br/>any of these, contact 512-776-6333 before selecting this option.</li> <li>Adult Safety Net (My clinic already participates in the Texas Vaccines for Children (TVFC) Program and</li> </ul>                                                                                                    |
| Patient Profile                                                   | <ul> <li>TVFC and ASN (My clinic will provide vaccines to CHILDREN and ADULTS (DSHS TVF &amp; ASN Program)).</li> <li>This selection is ONLY for DSHS Public Health Clinics, CMS designated Federally Qualified Health Centers, Local Health Department Clinics and CMS designated Rural Health Clinics. If your clinic is not any of these, contact 512-776-6333 before selecting this option.</li> <li>Adult Safety Net (My clinic already participates in the Texas Vaccines for Children (TVFC) Program and would like to join ASN. We already have a PIN assigned.)</li> </ul>                                                                                                    |
| Patient Profile                                                   | <ul> <li>TVFC and ASN (My clinic will provide vaccines to CHILDREN and ADULTS (DSHS TVF &amp; ASN Program)).         This selection is ONLY for DSHS Public Health Clinics, CMS designated Federally Qualified Health Centers, Local Health Department Clinics and CMS designated Rural Health Clinics. If your clinic is not any of these, contact 512-776-6333 before selecting this option.         Adult Safety Net (My clinic already participates in the Texas Vaccines for Children (TVFC) Program and would like to join ASN. We already have a PIN assigned.)         This selection is ONLY for DSHS Public Health Clinics, CMS designated Federally Qualified Health     </li> </ul>                                                                                                    |
| Patient Profile                                                   | <ul> <li>TVFC and ASN (My clinic will provide vaccines to CHILDREN and ADULTS (DSHS TVF &amp; ASN Program)).         This selection is ONLY for DSHS Public Health Clinics, CMS designated Federally Qualified Health Centers, Local Health Department Clinics and CMS designated Rural Health Clinics. If your clinic is not any of these, contact 512-776-6333 before selecting this option.     </li> <li>Adult Safety Net (My clinic already participates in the Texas Vaccines for Children (TVFC) Program and would like to join ASN. We already have a PIN assigned.)</li> <li>This selection is ONLY for DSHS Public Health Clinics, CMS designated Federally Qualified Health Centers, Local Health Department Clinics and CMS designated Rural Health Clinics. If your clinic is not any of these, contact 512-776-6333 before selecting this option.</li> </ul>                                                                                                    |
| Patient Profile                                                   | <ul> <li>TVFC and ASN (My clinic will provide vaccines to CHILDREN and ADULTS (DSHS TVF &amp; ASN Program)).</li> <li>This selection is ONLY for DSHS Public Health Clinics, CMS designated Federally Qualified Health Centers, Local Health Department Clinics and CMS designated Rural Health Clinics. If your clinic is not any of these, contact 512-776-6333 before selecting this option.</li> <li>Adult Safety Net (My clinic already participates in the Texas Vaccines for Children (TVFC) Program and would like to join ASN. We already have a PIN assigned.)</li> <li>This selection is ONLY for DSHS Public Health Clinics, CMS designated Federally Qualified Health Centers, Local Health Department Clinics and CMS designated Rural Health Clinics. If your clinic is not any of these, contact 512-776-6333 before selecting this option.</li> </ul>                                                                                                    |
| Patient Profile<br>Prescribing<br>Providers<br>Provider Agreement | <ul> <li>TVFC and ASN (My clinic will provide vaccines to CHILDREN and ADULTS (DSHS TVF &amp; ASN Program)).         This selection is ONLY for DSHS Public Health Clinics, CMS designated Federally Qualified Health Centers, Local Health Department Clinics and CMS designated Rural Health Clinics. If your clinic is not any of these, contact 512-776-6333 before selecting this option.     </li> <li>Adult Safety Net (My clinic already participates in the Texas Vaccines for Children (TVFC) Program and would like to join ASN. We already have a PIN assigned.)</li> <li>This selection is ONLY for DSHS Public Health Clinics, CMS designated Federally Qualified Health Centers, Local Health Department Clinics and CMS designated Rural Health Clinics. If your clinic is not any of these, contact 512-776-6333 before selecting this option.</li> <li>Texas Vaccines for Children (TVFC) (My clinic already participates in the Adult Safety Net (ASN) Program and would like to join TVFC. We already have a PIN assigned.)</li> </ul> |
| Patient Profile<br>Prescribing<br>Providers<br>Provider Agreement | <ul> <li>TVFC and ASN (My clinic will provide vaccines to CHILDREN and ADULTS (DSHS TVF &amp; ASN Program)).         This selection is ONLY for DSHS Public Health Clinics, CMS designated Federally Qualified Health Centers, Local Health Department Clinics and CMS designated Rural Health Clinics. If your clinic is not any of these, contact 512-776-6333 before selecting this option.     </li> <li>Adult Safety Net (My clinic already participates in the Texas Vaccines for Children (TVFC) Program and would like to join ASN. We already have a PIN assigned.)</li> <li>This selection is ONLY for DSHS Public Health Clinics, CMS designated Federally Qualified Health Centers, Local Health Department Clinics and CMS designated Rural Health Clinics. If your clinic is not any of these, contact 512-776-6333 before selecting this option.</li> <li>Texas Vaccines for Children (TVFC) (My clinic already participates in the Adult Safety Net (ASN) Program and would like to join TVFC. We already have a PIN assigned.)</li> </ul> |

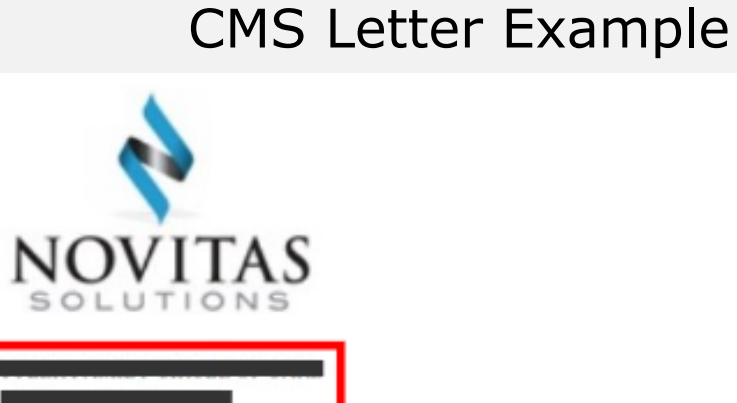

TYLER TX 75702-8204

Reference #: 3212211119

Dea

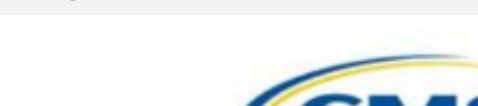

August 30, 2021

Novitas Solutions, Inc. has approved your enrollment as a federally qualified health center (FQHC).

**Medicare Enrollment Information** 

\_\_\_\_\_

### **Vaccines Offered**

- Providers must select the appropriate category of either offering all ACIP recommended vaccines or select vaccines as a Specialty Provider.
  - The "NOTE" above each option will list what provider types qualify for each option.
  - The choice in provider type must align with the listed facility site type.
  - Only Specialty Providers can offer select vaccines.
  - Selecting all ACIP-recommended vaccines does not mean the provider will receive all the selected vaccines. Rather, it allows the provider to order all the selected vaccines if they see the correct patient population in the future.
- Select "Save & Continue" once complete.

### Vaccines Offered All ACIP-Recommended Vaccines

#### ALL ACIP recommended vaccines are offered to patients in this clinic.

**NOTE:** This option is required for Community Health Centers, DSHS Public Health Clinics, FQHC's, Local Health Departments, most private provider clinics, RHCs, Tribal/Indian, Migrant and Refugee Health Service Clinics, and WIC clinics.

#### ACIP-RECOMMENDED VACCINES OFFERED- INDICATE BELOW ALL AGE-APPROPRIATE ACIP-RECOMMENDED VACCINES YOUR PRACTICE WILL OFFER:

I certify that my practice will order and provide all age-appropriate ACIP-recommended vaccines to my VFC eligible patient populations. Below are the age-appropriate ACIP-recommended vaccines to my VFC eligible patient populations. Below are the age-appropriate ACIP-recommended vaccines to my VFC eligible patient populations.

| DTaP     | Influenza       | PCV PCV     |
|----------|-----------------|-------------|
| Иер А    | IPV IPV         | Rotavirus   |
| 🗹 Нер В  | Meningococcal   | 🗹 Td        |
| инв      | Meningococcal B | 🗹 Tdap      |
| HPV HPV  | MMR             | ☑ Varicella |
| COVID-19 | PPSV PPSV       | RSV RSV     |

### Vaccines Offered Specialty Provider

#### Speciality Provider- Offers only selected vaccines

**NOTE:** This option is ONLY for clinics that serve a defined population due to the practice specialty such as Correctional Facilities, Drug Treatment Facilities, EMS Facilities, Hospitals (including State Hospitals), Juvenile Detention Facilities, OB/GYN, Pharmacies, School-based Clinics, State Supported Living Centers, STD/HIV Clinics, and Teen/Adolescent Health Clinics.

At the discretion of DSHS, mass vaccinators or those with special grants may offer only influenza or HPV vaccine.

| Select ALL vaccines offered in this clinic. |                  |             |
|---------------------------------------------|------------------|-------------|
| DTaP                                        | 🗆 Influenza      | PCV         |
| 🗆 Нер А                                     | IPV IPV          | C Rotavirus |
| 🗆 Нер В                                     | Meningococcal    | 🗆 Td        |
| П нів                                       | Meningococcal B  | 🗆 Tdap      |
| HPV HPV                                     | □ <sub>MMR</sub> | 🗆 Varicella |
| COVID-19                                    | PPSV             | RSV RSV     |

### **Location and Shipping Address**

Providers must confirm their facility and shipping information is accurate and updated.

- Facility Name:
  - Facility names and addresses must not include periods (.), commas (,), question marks (?), asterisks (\*), percentage symbol (%), ampersand (&), equals (=) symbol, or greater than (>) or less than (<) symbol.</li>
- Address:
  - Shipping address must not be a PO Box.
- Phone Number:
  - Phone numbers must be in service and should list the clinic's phone number NOT a personal number.
- Fax Number:

Select "Save & Continue" once complete.

### Location and Shipping Example

| TVFC /ASN Eligibility<br>& Selection | TVFC/AS<br>Location and S                                                 | N Enrollment<br>hipping Addresses      |                               | E               |
|--------------------------------------|---------------------------------------------------------------------------|----------------------------------------|-------------------------------|-----------------|
| Vaccines Offered                     | Facility Inform<br>Confirm the physic                                     | ation<br>al address on the file below: |                               |                 |
| ∠ _                                  | *Facility Name                                                            | 06152023 Demo Test                     | TVFC/ASN PIN #                | 000000          |
|                                      | *Facility Address                                                         | 36528 DEMO TEST BLVD                   | Suite #                       | 23              |
| Location & Shipping                  | *City                                                                     | Austin                                 |                               |                 |
|                                      | *State                                                                    | Texas 🗸                                | *Zip                          | 73301           |
|                                      | *County                                                                   | TRAVIS                                 | *Country                      | United States 🗸 |
| Vaccine<br>Coordinators              | Telephone*                                                                | 555 555 5555 x                         | Fax                           | 444 444 4444    |
| Delivery Times                       | Shipping Addro<br>Please provide the<br>Same as abov<br>*Shipping Address | e                                      | y should be shippe<br>Suite # | d to.           |
| Storage Capacity                     | *City<br>*State                                                           | Austin     Texas                       | *Zip                          | 73301           |
| Patient Profile                      | *County                                                                   | TRAVIS                                 | *Country                      | United States 🗸 |
|                                      |                                                                           |                                        | Save & Cont                   | inue Cancel     |

### **Vaccine Coordinators**

- Providers must confirm the primary and backup vaccine coordinators' (PVC/BVC) information:
  - Name and title
  - **Unique** email address (emails cannot be a shared inbox)
  - Phone number
- The PVC and BVC have submitted all four of their required training certificates:
  - <u>2025 TVFC/ASN Provider Policy Training</u>\*
  - <u>CDC: You Call the Shots Module 10 (Storage and Handling)</u>
  - <u>CDC: You Call the Shots Module 16 (Vaccines for Children Program)</u>
  - Vaccine Allocation and Ordering System (VAOS) Training Quiz
- Select "Save & Continue" once complete.
- \* Training certificate must be renewed if the PVC or BVC already have all other training certificates from a previous year.

## **Submit Training Certificates**

- If a training certificate has not been uploaded:
  - Select "Choose File"
  - Enter the training date
  - Select "Submit"
- A green checkmark indicates the provider has uploaded a training certificate.
- Select "Continue" once complete.

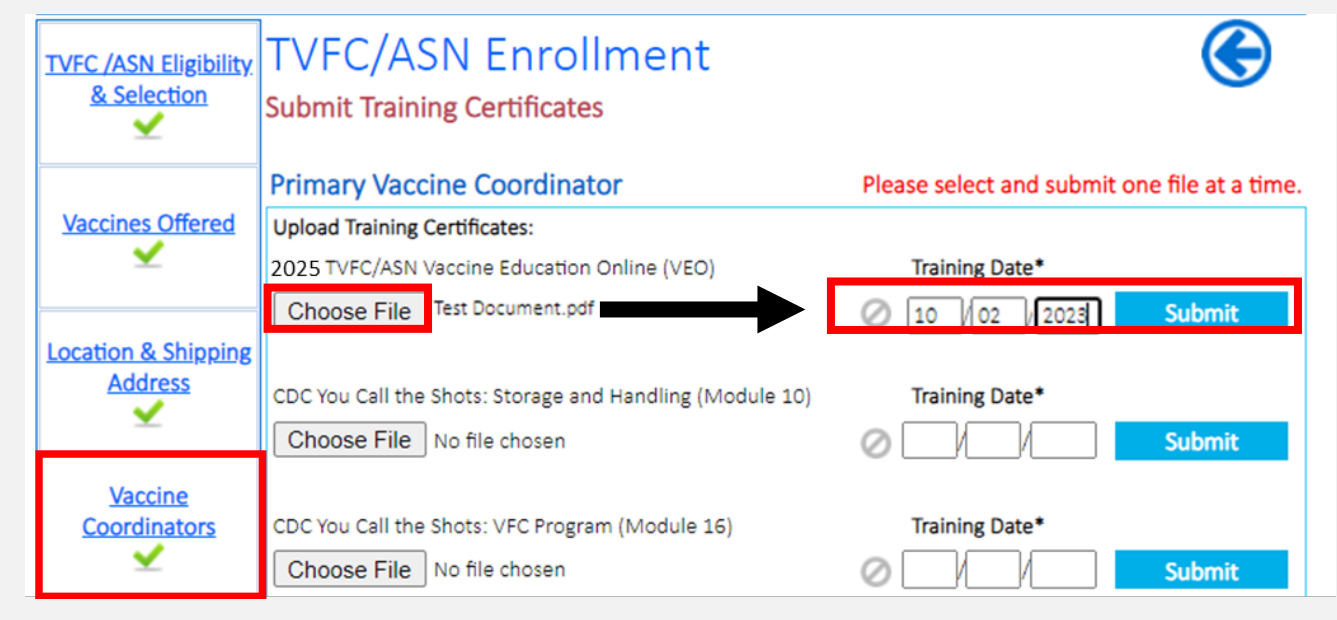

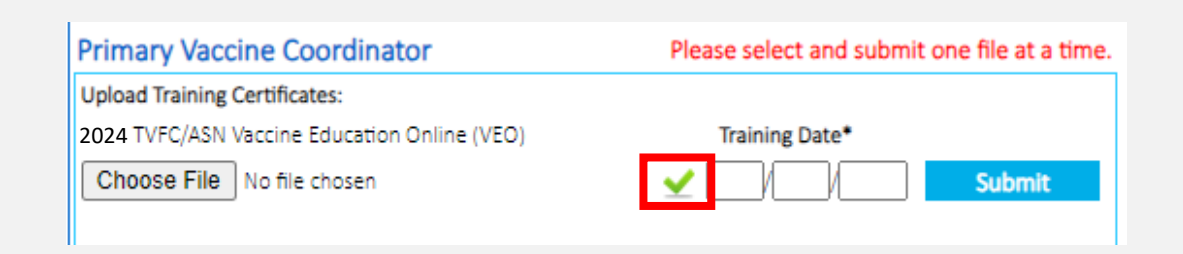

### Vaccine Coordinators Examples

| TVFC /ASN Eligibility                 | TVFC/ASN Enrollme                                                                                                    | nt                                                                                                    |                                               | œ                                              |                    |                                                        |
|---------------------------------------|----------------------------------------------------------------------------------------------------|----------------------------------------------------------------------------------------------------|-----------------------------------------------|------------------------------------------------|--------------------|--------------------------------------------------------|
|                                       | Vaccine Coordinators                                                                                                    |                                                                                                    |                                               |                                                |                    | Backup Vaccine Cool                                    |
| Vaccines Offered                      | <ul> <li>Designate the primary and backup vaccine<br/>the main point-of-contact for vaccine distril</li> </ul>                                                                                       | coordinators for this facility. The countries of the countries of the coun | oordinators v<br>ommunicatio                  | vill become<br>ns.                             | Patient Profile    | The person below is curn to designate a different p    |
| ¥                                     | It is required for your designated primary a<br>required training modules: the TVFC/ASN V<br>Modules 10 and 16, and the VAOS Training<br>must be submitted to complete your applic                   | nd backup TVFC/ASN vaccine coor<br>accine Education Online (VEO), the<br>Training certifications received fo<br>ation of enrollment in the TVFC/A                                                                                                    | dinators to c<br>e CDC's "You<br>r completing | omplete the<br>Call the Shots"<br>the training | Prescribing        | Backup Vaccine Coordina<br>Backup Vaccine Coordina     |
| Location & Shipping<br>Address        | Primary Vaccine Coordinator<br>The person below is currently designated                                                                                                    | as the Primary Vaccine Coordinate                                                                                                    | or for this org                               | anization. If you                              | Providers          |                                                        |
| <u>Vaccine</u><br><u>Coordinators</u> | Primary Vaccine Coordinator's Name:<br>Primary Vaccine Coordinator's Email:                                                                                                    | Iohn Doe<br>John Doe<br>John.Doe@DemoMD.org                                                                                                    | Title:<br>Phone #:                            | PVC<br>(555)-555-5555                          | Provider Agreement | •Has the backup vaccine<br>If yes, please indicate, wh |
| ⊻                                     | -                                                                                                    | Cha                                                                                                    | nge Primary                                   | Vaccine Coordinator                            |                    | 2023 TVFC/ASN Vac                                      |
| Delivery Times                        | <ul> <li>Has the primary vaccine coordinator com</li> <li>If yes, please indicate, which trainings were</li> </ul>                                                                                   | pleted the required trainings?                                                                                                    | Yes O No                                      |                                                |                    | CDC You Call the Sho<br>Vaccine Allocation &           |
| Storage Capacity                      | <ul> <li>2023 TVFC/ASN Vaccine Education Or</li> <li>CDC You Call the Shots: Storage and H</li> <li>CDC You Call the Shots: VFC Program</li> <li>Vaccine Allocation &amp; Ordering System</li> </ul> | iline (VEO)<br>landling (Module 10)<br>(Module 16)<br>(VAOS) training                                                                                                    |                                               |                                                |                    |                                                        |

|                       | Backup Vaccine Coordinator                                                                                                    |                                                                                                    |                                    |                             |  |  |  |
|-----------------------|----------------------------------------------------------------------------------------------------|----------------------------------------------------------------------------------------------------|------------------------------------|-----------------------------|--|--|--|
| <u>t Profile</u><br>✓ | The person below is currently designated<br>to designate a different person, click the 0                                                                                                    | as the Backup Vaccine Coordinato<br>Change Backup Vaccine Coordinato                                                                                                    | r for this organ<br>or button belo | nization. If you need<br>w. |  |  |  |
|                       | Backup Vaccine Coordinator's Name:                                                                                                    | Jane Doe                                                                                                    | Title:                             | BVC                         |  |  |  |
| cribing               | Backup Vaccine Coordinator's Email:                                                                                                    | Jane.Doe@DemoMD.org                                                                                                    | Phone #:                           | (555)-555-5555              |  |  |  |
| viders                |                                                                                                    | Chi                                                                                                    | ange Backup V                      | accine Coordinator          |  |  |  |
| Agreement             | •Has the backup vaccine coordinator com<br>If yes, please indicate, which trainings we                                                                                                    | Characteristic characteristic charac | ange Backup V<br>Yes O No          | accine Coordinator          |  |  |  |
| Agreement             | <ul> <li>Has the backup vaccine coordinator com</li> <li>If yes, please indicate, which trainings we</li> <li>2023 TVFC/ASN Vaccine Education O</li> <li>CDC You Call the Shote, Storage and</li> </ul>                                         | Champleted the required trainings? (<br>re completed?<br>Inline (VEO)                                                                                                    | ange Backup V<br>Yes O No          | accine Coordinator          |  |  |  |
| Agreement             | <ul> <li>Has the backup vaccine coordinator com<br/>If yes, please indicate, which trainings we</li> <li>2023 TVFC/ASN Vaccine Education O</li> <li>CDC You Call the Shots: Storage and</li> <li>CDC You Call the Shots: VFC Program</li> </ul> | Chinopleted the required trainings? Chinometer in the required trainings? Infine (VEO)<br>Handling (Module 10)                                                                                                    | ange Backup V<br>Yes 🔿 No          | accine Coordinator          |  |  |  |

## **Delivery Times**

- Providers must confirm that staff are available to accept vaccine shipments at least one weekday, other than Monday, for at least four hours between 8:00 a.m. – 5:00 p.m.
- If the clinic does not close for lunch, the clinic opening and closing must be listed in the first two columns ("From Time 1–Through Time 1").
- If the clinic does closes for lunch, they will use all four columns:
  - The first two columns ("From Time 1–Through Time 1") indicate clinic hours before lunch.
  - The last two columns ("From Time 2-Through Time 2") indicate clinic hours after lunch until closing.
- Select "Save & Continue" once complete.

### **Delivery Times Examples**

#### No Lunch Closure

| TVFC /ASN Eligibility<br>& Selection | TVFC/ASN Enrollment                      |                                                                                                    |        |              |        |                 |                |  |  |
|--------------------------------------|------------------------------------------|----------------------------------------------------------------------------------------------------|--------|--------------|--------|-----------------|----------------|--|--|
| Vaccines Offered                     | Please note: T<br>consecutive h<br>12pm) | <i>lease note:</i> You MUST HAVE at least one (1) weekday other than a Monday, which has four (4) or more onsecutive hours between 8am-5pm for delivery of your vaccine shipment. (For example: Thursday 8am2pm) |        |              |        |                 |                |  |  |
|                                      | Monday                                   | From Time 1                                                                                                    |        | Through Time | 1      | From Time 2     | Through Time 2 |  |  |
| Location & Shipping                  |                                          | 08:00 AM                                                                                                    | ~      | 05:00 PM     | ~      | ~               | <b>~</b>       |  |  |
| Address                              | Tuesday                                  | From Time 1                                                                                                    |        | Through Time | 1      | From Time 2     | Through Time 2 |  |  |
| ⊻                                    |                                          | 08:00 AM                                                                                                    | ~      | 05:00 PM     | ~      | <b>~</b>        | ~              |  |  |
| Mandan                               | Wednesday                                | From Time 1                                                                                                    |        | Through Time | 1      | From Time 2     | Through Time 2 |  |  |
| <u>Vaccine</u><br>Coordinators       |                                          | 08:00 AM                                                                                                    | ~      | 05:00 PM     | ~      | ~               | <b>~</b>       |  |  |
| <u> </u>                             | Thursday                                 | From Time 1                                                                                                    |        | Through Time | 1      | From Time 2     | Through Time 2 |  |  |
|                                      |                                          | 08:00 AM                                                                                                    | ~      | 05:00 PM     | ~      | <b>~</b>        | <b>~</b>       |  |  |
| Delivery Times                       | Friday                                   | From Time 1                                                                                                    |        | Through Time | 1      | From Time 2     | Through Time 2 |  |  |
|                                      |                                          | 08:00 AM                                                                                                    | ~      | 05:00 PM     | $\sim$ | <b>~</b>        | ~              |  |  |
|                                      | Special In:                              | structions (i.                                                                                                    | e. Del | to pharm, In | side s | chool, etc.)    |                |  |  |
| Storage Capacity                     |                                          |                                                                                                    |        |              |        |                 |                |  |  |
| Patient Profile                      |                                          |                                                                                                    |        |              |        | Save & Continue | Cancel         |  |  |

#### Lunch Closure from 12 p.m. to 1 p.m.

| TVFC /ASN Eligibility<br>& Selection | TVFC/ASN Enrollment (Spproved Vaccine Delivery Times |                                                                                                    |                    |                 |                |  |  |  |  |  |
|--------------------------------------|------------------------------------------------------|----------------------------------------------------------------------------------------------------|--------------------|-----------------|----------------|--|--|--|--|--|
| Vaccines Offered                     | Please note:<br>consecutive<br>12pm)                 | Please note: You MUST HAVE at least one (1) weekday other than a Monday, which has four (4) or more<br>consecutive hours between 8am-5pm for delivery of your vaccine shipment. (For example: Thursday 8am-<br>12pm) |                    |                 |                |  |  |  |  |  |
|                                      | Monday                                               | From Time 1                                                                                                    | Through Time 1     | From Time 2     | Through Time 2 |  |  |  |  |  |
| Location & Shipping                  |                                                      | 08:00 AM 🗸                                                                                                    | 12:00 PM 🗸         | 01:00 PM 🗸      | 05:00 PM 🗸     |  |  |  |  |  |
| Address                              | Tuesday                                              | From Time 1                                                                                                    | Through Time 1     | From Time 2     | Through Time 2 |  |  |  |  |  |
| ⊻                                    |                                                      | 08:00 AM 🗸                                                                                                    | 12:00 PM 🗸         | 01:00 PM 🗸      | 05:00 PM 🗸     |  |  |  |  |  |
|                                      | Wednesday                                            | From Time 1                                                                                                    | Through Time 1     | From Time 2     | Through Time 2 |  |  |  |  |  |
| <u>Vaccine</u><br>Coordinators       |                                                      | 08:00 AM 🗸                                                                                                    | 12:00 PM 🗸         | 01:00 PM 🗸      | 05:00 PM 🗸     |  |  |  |  |  |
|                                      | Thursday                                             | From Time 1                                                                                                    | Through Time 1     | From Time 2     | Through Time 2 |  |  |  |  |  |
|                                      |                                                      | 08:00 AM 🗸                                                                                                    | 12:00 PM 🗸         | 01:00 PM 🗸      | 05:00 PM 🗸     |  |  |  |  |  |
| Delivery Times                       | Friday                                               | From Time 1                                                                                                    | Through Time 1     | From Time 2     | Through Time 2 |  |  |  |  |  |
|                                      |                                                      | 08:00 AM                                                                                                    | 12:00 PM 🗸         | 01:00 PM 🗸      | 05:00 PM 🗸     |  |  |  |  |  |
|                                      | Special In                                           | structions (i.e. Del                                                                                                    | to pharm, Inside s | chool, etc.)    |                |  |  |  |  |  |
| Storage Capacity                     |                                                      |                                                                                                    |                    |                 |                |  |  |  |  |  |
| Patient Profile                      |                                                      |                                                                                                    |                    | Save & Continue | Cancel         |  |  |  |  |  |

### **Storage Capacity: Data Loggers**

- Providers must verify data logger information is correctly documented:
  - Data logger expiration date
  - Data logger serial number
  - Data logger calibration certificate
- Select "Edit" or "Add Another Data Logger."
  - Complete all required information and select "Save."
- Select "Continue" once complete.

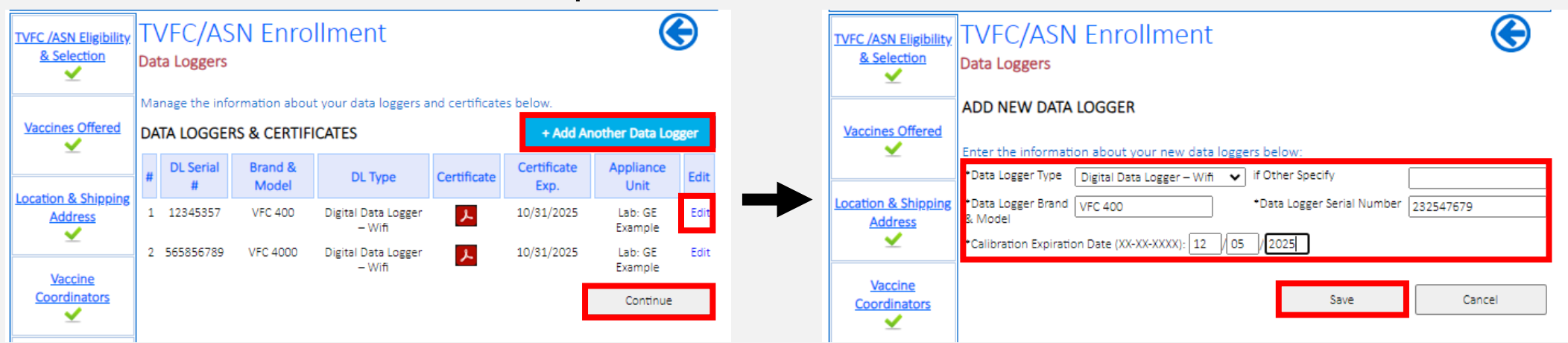

### Storage Capacity: Data Loggers (Continued)

- To upload a data logger certificates of calibration:
  - Select "Choose File"
  - Then select "Upload"
- A green checkmark indicate a calibration certificate has been uploaded.
- Select "Continue" once complete to move on.

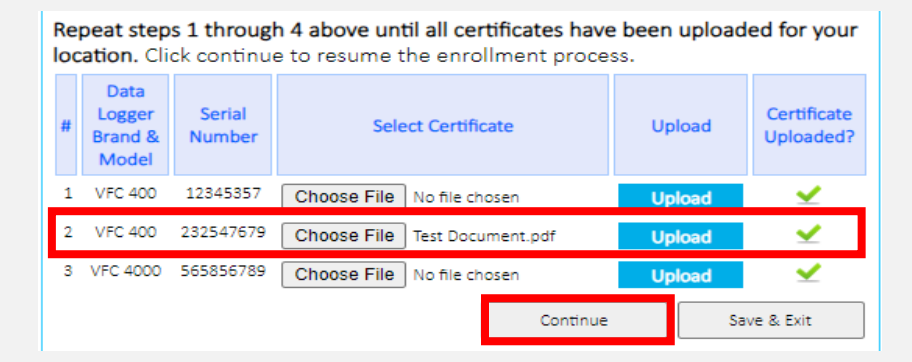

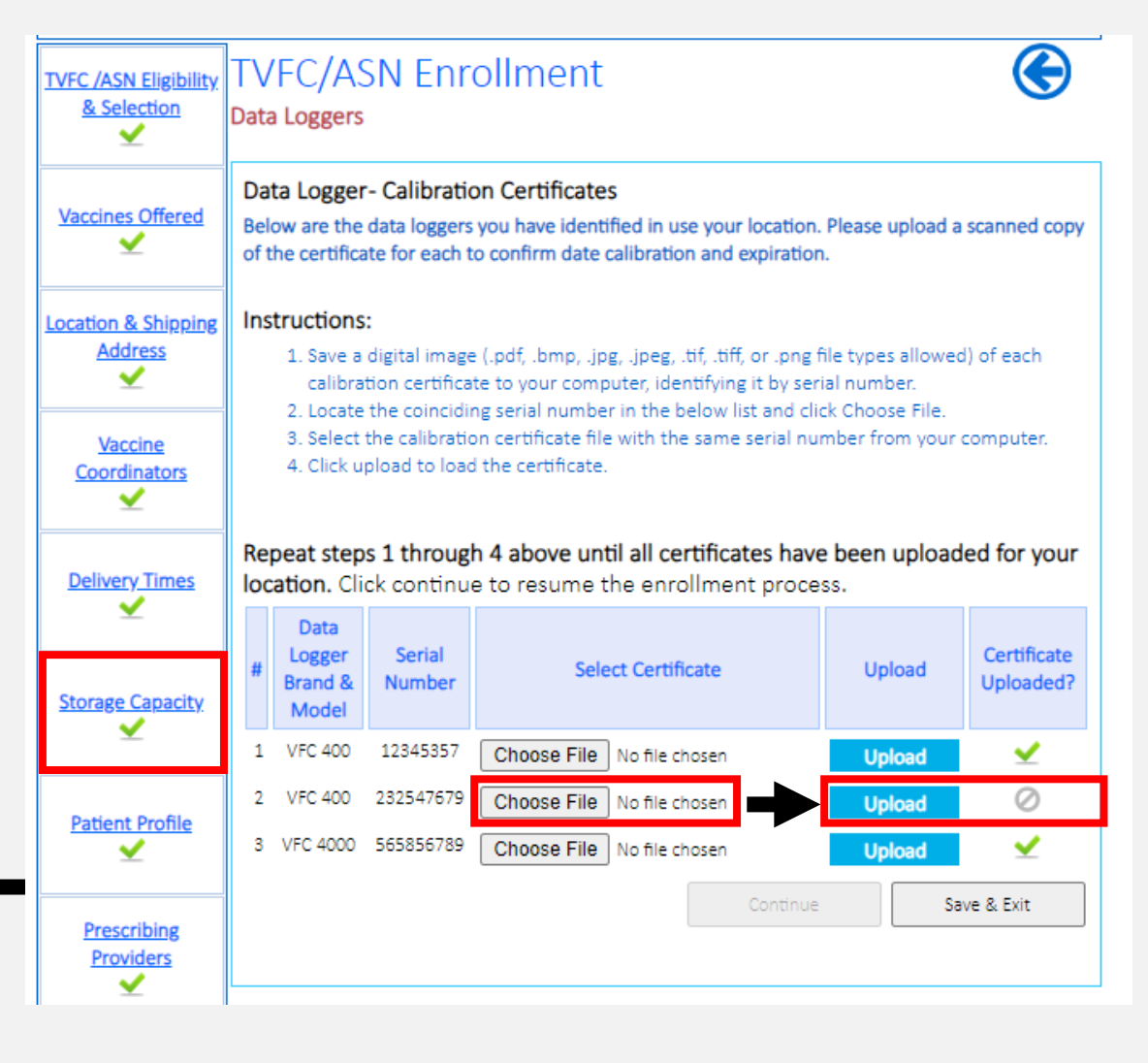

### **Storage Capacity: Storage Units**

- Providers must verify storage unit information is correctly documented:
  - Storage unit location
  - Brand and model
  - Storage capacity (cubic feet): available area to safely store TVFC/ASN vaccines
  - Use: indicates Primary, Backup/Overflow, or Day Use
  - "Refrigerator/Freezer Type": indicates Stand-alone, Combination, or Under-Counter
  - "Refrigerator/Freezer Grade": indicates Pharmaceutical, Commercial, or Household grade
  - Data Logger: a "Backup" if not tied to a storage unit
- After updating information, select "Save."
- Select "Add Another Refrigerator/Freezer" to add a new storage unit.
- Select "Continue" once complete.

### **Storage Capacity: Storage Units** Examples

|                                      | Refrigerator Information                                                                                                    | Freezer Information                                                                                                    |                         |
|--------------------------------------|----------------------------------------------------------------------------------------------------|----------------------------------------------------------------------------------------------------|-------------------------|
| TVFC /ASN Eligibility<br>& Selection | TVFC/ASN Enrollment                                                                                                    | TVFC /ASN Eligibility       TVFC/ASN Enrollment         ▲ Selection       Storage Capacity                                                                                                    | œ                       |
| Vaccines Offered                     | Indicate information for your PRIMARY VFC REFRIGERATOR storage unit and VFC         DATA_LOGGER below: (* unit interview)         *Storage Unit Location         Lab         *Brand & Model         GE Example | Vaccines Offered         FREEZERS           Yaccines Offered         Provide information about freezers used to store vaccine in this facility.           *Storage Unit Location         Lab           *Brand & Model         GE Exa                                                                                                    | mple                    |
| Location & Shipping<br>Address<br>✓  | *Storage Capacity (in cubic feet)       15       *Use       Primary         *Refrigerator Type       Stand-alone/freezerless       if Other Specify         *Refrigerator Grade       Household       ✓        | Location & Shipping       *Storage Capacity (in cubic feet)       6       *Use       Primar         Address       *Freezer Type       Stand alone Upright Freezer V       if Other Specify         *Freezer Grade       Commercial       V                                                                                                    | <u> </u>                |
| Vaccine<br>Coordinators              | Select Data Logger         *Select Data Logger for this appliance:         *Data Logger Type:         Digital Data Logger – Wifi         *Other:         *Data Logger Brand & Model:         VFC 400           | Vaccine       Select Data Logger         Coordinators       *Select Data Logger for this appliance:         *Select Data Logger Type:       Digital Data Logger – Wifi         *Data Logger Type:       Digital Data Logger – Wifi                                                                                                    | ~                       |
| Delivery Times                       | Save Save & Exit                                                                                                    | Delivery Times     *Data togger brand & Model:     VFC 4000     *Calibration Expiration Date       Save     Save                                                                                                    | Save & Exit             |
| Storage Capacity                     | ADDITIONAL REFRIGERATORS + Add Another Refrigerator<br># Storage Unit Brand & Storage Capacity (in cubic Use DL Serial Edit<br>Hodel feet) Edit                                                                | Storage Capacity       ADDITIONAL FREEZERS       + Add Another Add Another Add Add Another Add Another Add Add Another Add Another Add Add Another Add Another Add Add Add Add Add Add Add Add Add Ad | er Freezer<br>DL Serial |
| Patient Profile                      | No Records Found.                                                                                                    | Patient Profile     Location     Model     feet)     Osc       V     No Records Found.                                                                                                    | # Continue              |
|                                      | Pharmaceutical/Medical/Laboratory: Also called "purpose-built" these units are designed by the                                                                                                    | Prescribing                                                                                                    |                         |

# **Patient Population**

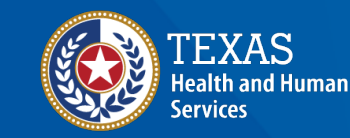

Texas Department of State Health Services

### **Federal VFC**

#### What categories to document

#### What you see

| Federal VFC<br>Document the number of children who received Federal VFC vaccine between<br>10/01/2023 to 09/30/2024 by age categories. |                                                         | Vaccines Offered    | Federal VFC<br>Document the number of children who received Federal VFC vaccine between 10/01/2022 to 09/30/2023 by<br>age categories. |           |                    |                    |                        |         |
|----------------------------------------------------------------------------------------------------|---------------------------------------------------------|---------------------|----------------------------------------------------------------------------------------------------|-----------|--------------------|--------------------|------------------------|---------|
| Federal VFC Vaccine                                                                                                    | Number of children who received Federal VFC Vaccine by  | · ·                 | Federal VFC Vaccine Eligibility                                                                                                    | Number    | of children who re | cieved Federal VFC | C Vaccine by Age Ca    | ategory |
| Eligibility Categories                                                                                                    | Age Category                                            |                     | Categories                                                                                                    | Under the | 1 year of age to   | 3 years of age to  | 7 years of age to      | -       |
|                                                                                                    | age of 1 to under the to under the to under the         | Location & Shipping | 1                                                                                                    | age of 1  | under the age of 3 | under the age of 7 | under the age of<br>19 | lotal   |
| -                                                                                                    | age of 3 age of 7 age of 19                             | Address             | Enrolled in Medicaid or                                                                                                    | 0         | 0                  | 0                  | 0                      | 0       |
| Enrolled in Medicaid or                                                                                                    | All provider types can report a value here              | -                   | Medicald-eligible                                                                                                    |           |                    |                    |                        |         |
| Medicaid-eligible                                                                                                    |                                                         |                     | Uninsured                                                                                                    | 0         | 0                  | 0                  | 0                      | 0       |
| Uninsured                                                                                                    | All provider types can report a value here              | Vaccine             |                                                                                                    |           |                    |                    |                        |         |
| American Indian/Alaska                                                                                                    | All provider types can report a value here              | Coordinators        | American Indian/Alaska Native                                                                                                    | 0         | 0                  | 0                  | 0                      | 0       |
| Native                                                                                                    |                                                         | Y ≤ 1               | Underinsured (FQHC/RHC)                                                                                                    |           |                    |                    |                        | 0       |
| Underinsured                                                                                                    | Only FQHCs and RHCs report here. No other facility type |                     |                                                                                                    | Ľ         | Ľ                  | Ľ                  | Ľ                      | Ľ       |
| (FQHC/RHC)                                                                                                    | belongs here                                            |                     | Underinsured                                                                                                    | 0         |                    |                    |                        | 0       |
| Underinsured                                                                                                    | Only DSHS PHRs and LHDs report here. No other facility  | Delivery Times      | (deputized-PHR/LHD ONLY)                                                                                                    | Ľ         | Ľ                  | Ľ                  | Ľ                      | -       |
| (deputized-PHR/LHD<br>ONLY)                                                                                                    | type belongs here                                       | ⊻                   | Total Federal VFC:                                                                                                    | 0         | 0                  | 0                  | 0                      | 0       |

### **Texas VFC**

#### What categories to document

| Texas VFC                                                                            |                                                                          |               |                |                |       |  |  |  |  |
|--------------------------------------------------------------------------------------|--------------------------------------------------------------------------|---------------|----------------|----------------|-------|--|--|--|--|
| Document the number of children who received Texas VFC vaccine between 10/01/2023 to |                                                                          |               |                |                |       |  |  |  |  |
| 09/30/2024 by age categories.                                                        |                                                                          |               |                |                |       |  |  |  |  |
| Texas TVFC Vaccine                                                                   | Texas TVFC Vaccine Number of children who received Texas TVFC Vaccine by |               |                |                |       |  |  |  |  |
| Eligibility Categories                                                               | Age Cate                                                                 | egory         |                |                |       |  |  |  |  |
|                                                                                      | Under the                                                                | 1 year of age | 3 years of age | 7 years of age | Total |  |  |  |  |
|                                                                                      | age of 1                                                                 | to under the  | to under the   | to under the   |       |  |  |  |  |
|                                                                                      |                                                                          | age of 3      | age of 7       | age of 19      |       |  |  |  |  |
| UNDERinsured (Public                                                                 | All public                                                               | c and private | facility types | report here EX | CEPT  |  |  |  |  |
| and Private clinics or                                                               | DSHS PH                                                                  | Rs, LHDs, FQ  | HCs, and RHC   | S.             |       |  |  |  |  |
| non-deputized PHR/LHD)                                                               |                                                                          |               |                |                |       |  |  |  |  |
| Children's Health                                                                    | Children's Health All provider types can report a value here             |               |                |                |       |  |  |  |  |
| Insurance Program                                                                    |                                                                          |               |                |                |       |  |  |  |  |
| (CHIP)                                                                               |                                                                          |               |                |                |       |  |  |  |  |

#### What you see

| Storage Capacity | Texas TVFC<br>Document the number of children who received Texas VFC vaccine between 10/01/2022 to 09/30/2023 by<br>age categories. |                    |                                        |                                         |                                             |        |  |  |  |  |  |
|------------------|----------------------------------------------------------------------------------------------------|--------------------|----------------------------------------|-----------------------------------------|---------------------------------------------|--------|--|--|--|--|--|
|                  | Texas TVFC Vaccine Eligibility                                                                                                    | Number             | of children who re                     | cieved Texas TVFC                       | Vaccine by Age Ca                           | tegory |  |  |  |  |  |
| Patient Profile  | Categories                                                                                                    | Under the age of 1 | 1 year of age to<br>under the age of 3 | 3 years of age to<br>under the age of 7 | 7 years of age to<br>under the age of<br>19 | Total  |  |  |  |  |  |
| Prescribing      | UNDERinsured <sup>••</sup> (private<br>clinics or non-deputized<br>PHR/LHD)                                                         | 0                  | 0                                      | 0                                       | 0                                           | 0      |  |  |  |  |  |
| Providers        | Children's Health Insurance<br>Program (CHIP) <sup>^^</sup>                                                                         | 0                  | 0                                      | 0                                       | 0                                           | 0      |  |  |  |  |  |
|                  | Total Texas Non-VFC:                                                                                                    | 0                  | 0                                      | 0                                       | 0                                           | 0      |  |  |  |  |  |

# **Getting Started**

**Doses Administered** 

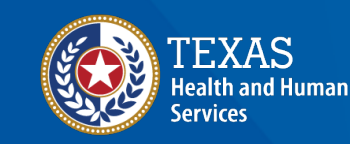

Texas Department of State Health Services

### **VAOS Provider Portal**

 Log into your VAOS Provider Portal and navigate to the "Reports" section. Click "View All" to view a list of all available reports.

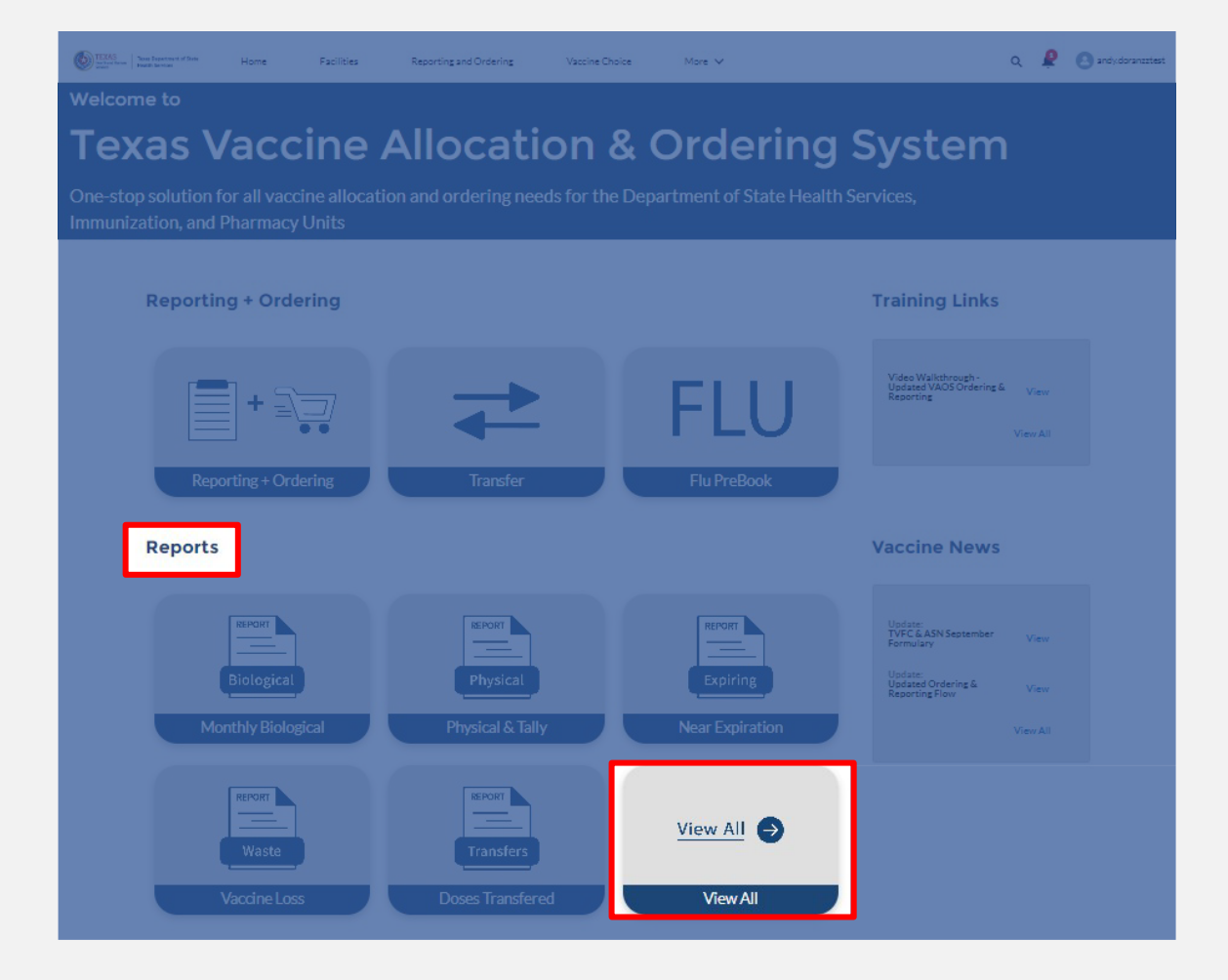

# **Viewing All Reports**

- After clicking "View All," you will find 12 reports to choose from.
- The rest of the job aids details the purpose of each report, and how to view and export them.

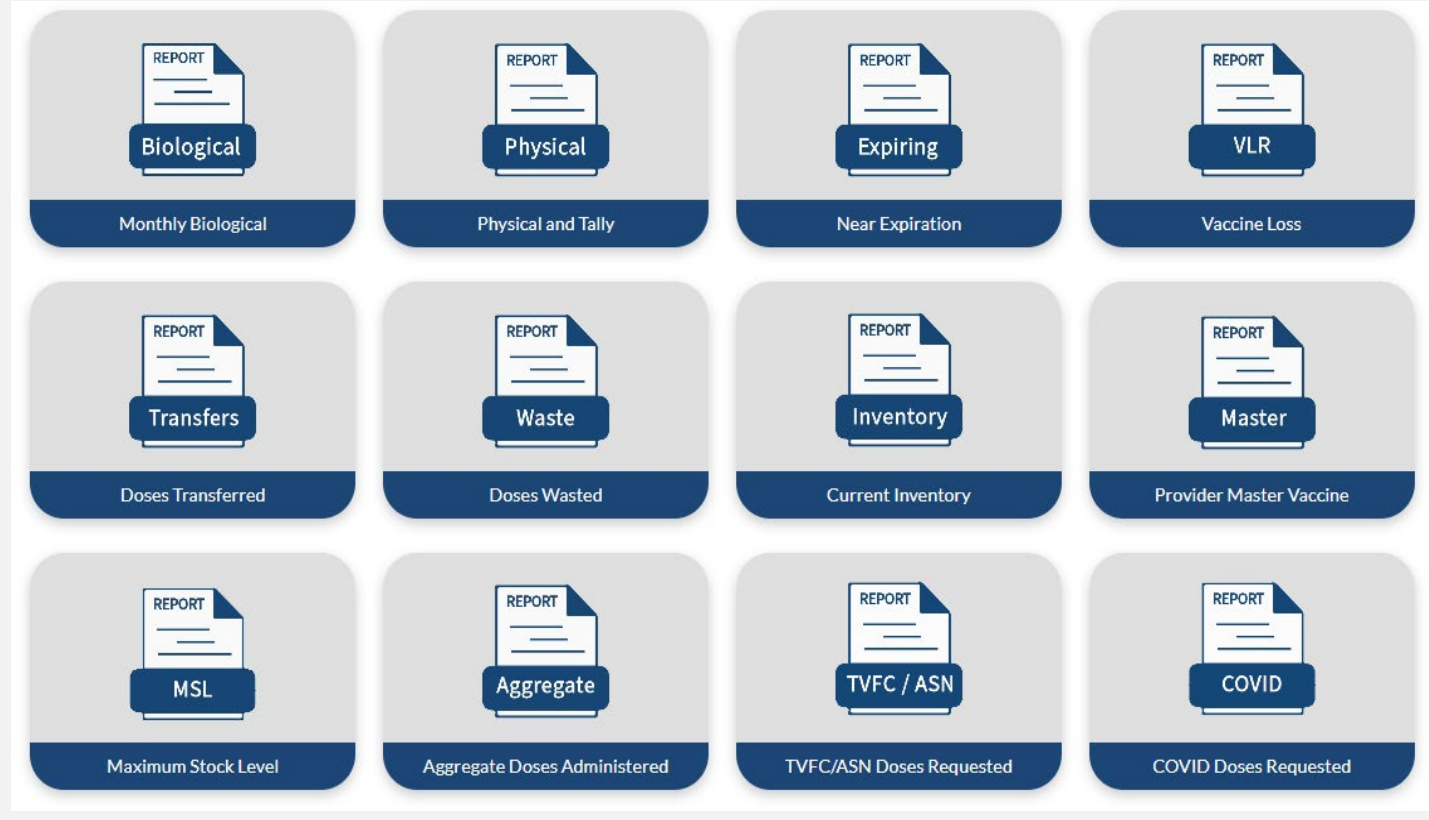

### **Aggregate Doses Administered**

The Aggregate Doses
 Administered report allows
 providers to view doses
 administered summed up by
 vaccine, lot number, expiration
 date, and intent for the date
 range entered.

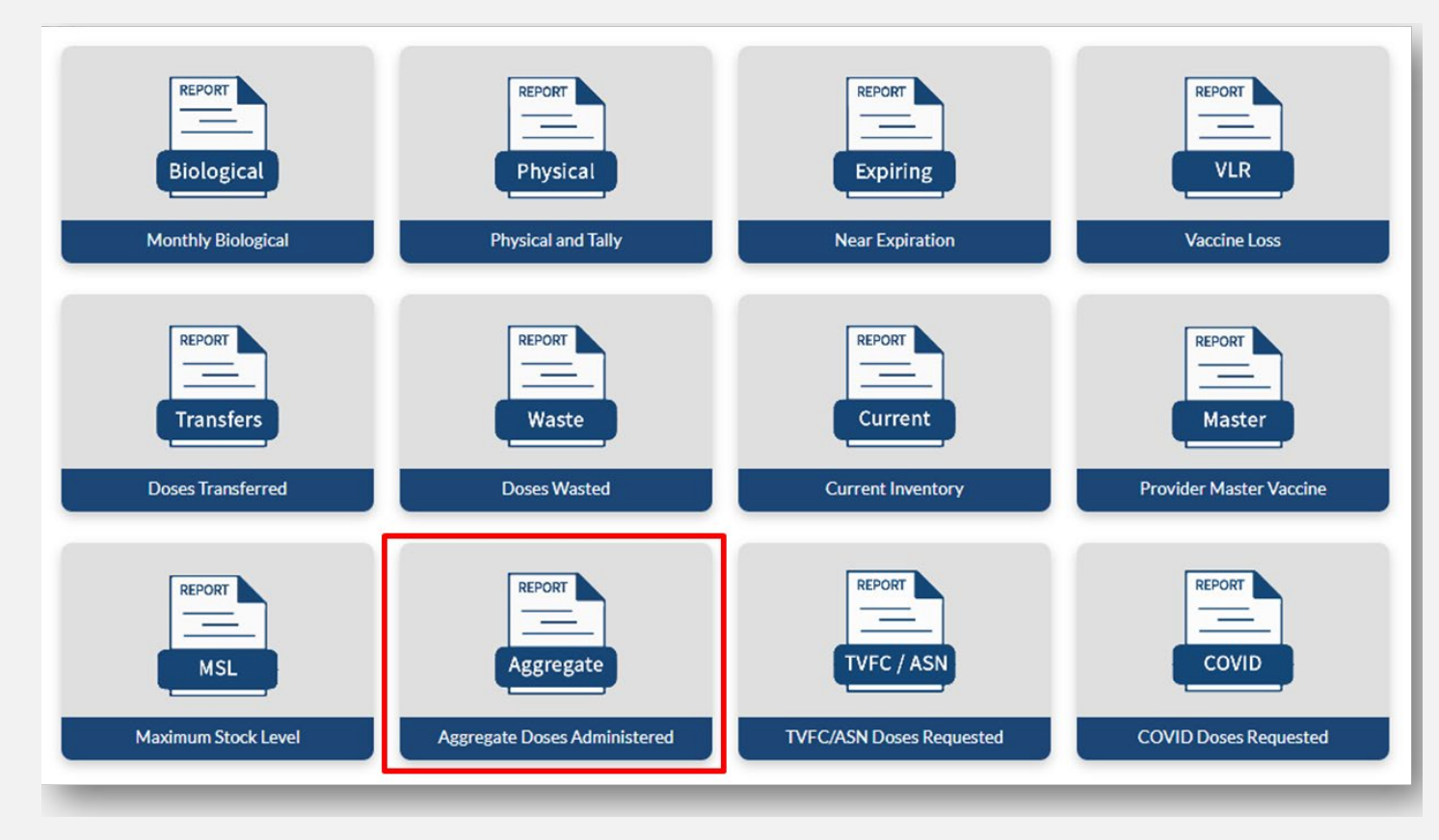

### Aggregate Doses Administered (Continued)

After clicking the "Aggregate Doses Administered" report tile, enter a start date of 10/01/2023 and end date of 09/30/2024 and click "Fetch." A preview of the report will populate on the screen.

#### Click "Download" to view and save an Excel copy of the report.

| (AS<br>and house | Texas Department of State<br>Health Services | Home               | Facilities      | Re        | eporting and Ord   | lering \           | /accine Choice  | More 🗸                                    | a 🤶 | andy.    |
|------------------|----------------------------------------------|--------------------|-----------------|-----------|--------------------|--------------------|-----------------|-------------------------------------------|-----|----------|
|                  |                                              |                    | Please Select D | ate Range | e to fetch Doses / | Administered Recor | rds             |                                           |     | <b>A</b> |
|                  | Start Date                                   | 12/01/2023         | c               |           | End Dat            | te 01/16,          | /2024           |                                           |     |          |
|                  | Fetch                                        | Download           |                 |           |                    |                    |                 |                                           |     |          |
|                  | PIN                                          | Provider           | NDC             | Intent    | Lot Number         | Expiration Date    | Vaccine Group   | Vaccine Description                       |     | -        |
|                  | 123456                                       | ZZ TEST Data Purge | 58160-0890-52   | PED       | F7332              | 10/15/2024         | FLU (Pediatric) | Fluarix Quad Pre-Filled Syringe 2022-2023 |     |          |
|                  | 123456                                       | ZZ TEST Data Purge | 58160-0890-52   | PED       | ty599899           | 10/07/2033         | FLU (Pediatric) | Fluarix Quad Pre-Filled Syringe 2022-2023 |     | -        |
|                  | 4                                            | r                  |                 |           |                    | r                  | 1               |                                           | •   |          |

### **Finding Doses Administered**

- After downloading the report, providers can calculate:
  - "Total Doses 0-18" using column I. This column indicates the total amount of TVFC Doses Administered for the past 12 months.
  - "Total Doses 19+" using column J. This column indicates the total amount of ASN Doses Administered for the past 12 months.

| F               | G                 | н                      | L. L.            | J                 | К             |
|-----------------|-------------------|------------------------|------------------|-------------------|---------------|
| Expiration Date | Vaccine Group     | Vaccine Description    | Total Doses 0-18 | Total Doses 19+ P | rice Per Dose |
| 12/31/2069 0:00 | COVID (Adult)     | Comirnaty COVID-19;    | 0                | 13                | 85            |
| 3/31/2025 0:00  | COVID (Adult)     | Spikevax COVID-19;(1   | 0                | 5                 | 81            |
| 1/1/2025 0:00   | DTaP              | DAPTACEL (DTAP); SD    | 16               | 0                 | 21            |
| 10/15/2024 0:00 | DTaP-Hep B-IPV    | PEDIARIX (DTAP-Hepl    | 1                | 0                 | 66            |
| 11/30/2025 0:00 | COVID (Pediatric  | COVID-19(Pfizer);(6m   | 5                | 1                 | 48            |
| 1/1/2025 0:00   | DTaP              | DAPTACEL (DTAP); SD    | 3                | 0                 | 21            |
| 12/31/2069 0:00 | COVID (Pediatric  | Comirnaty COVID-19;    | 5                | 0                 | 97            |
| 10/15/2024 0:00 | DTaP              | DAPTACEL (DTAP); SD    | 30               | 2                 | 21            |
| 7/24/2025 0:00  | Varicella (Pediat | VARIVAX (VARICELLA     | 1                | 0                 | 144           |
| 10/15/2024 0:00 | Varicella (Pediat | VARIVAX (VARICELLA     | 1                | 0                 | 144           |
| 10/15/2024 0:00 | Varicella (Pediat | VARIVAX (VARICELLA     | 2                | 0                 | 144           |
| 10/15/2024 0:00 | Varicella (Pediat | VARIVAX (VARICELLA     | 1                | 0                 | 144           |
| 10/15/2024 0:00 | Varicella (Pediat | VARIVAX (VARICELLA     | 1                | 0                 | 144           |
| 10/15/2024 0:00 | Varicella (Pediat | VARIVAX (VARICELLA     | 1                | 0                 | 144           |
| 9/13/2023 0:00  | Varicella (Pediat | VARIVAX (VARICELLA     | 1                | 0                 | 144           |
| 1/5/2024 0:00   | Varicella (Pediat | VARIVAX (VARICELLA     | 1                | 0                 | 144           |
| 7/16/2025 0:00  | Varicella (Pediat | VARIVAX (VARICELLA     | 1                | 0                 | 144           |
| 3/31/2025 0:00  | DTaP              | DAPTACEL (DTAP); SD    | 1                | 0                 | 21            |
| 5/31/2024 0:00  | DTaP              | DAPTACEL (DTAP); SD    | 1                | 0                 | 21            |
| 11/6/2023 0:00  | DT                | DT (DT); Single Dose \ | 1                | 0                 | 48            |
| 10/15/2024 0:00 | DT                | DT (DT); Single Dose \ | 4                | 0                 | 48            |
| 10/15/2065 0:00 | COVID (Pediatric  | COVID-19(Pfizer);(6m   | 1                | 0                 | 48            |
| 11/27/2024 0:00 | DTaP              | INFANRIX (DTAP); Pre   | 8                | 0                 | 21            |
| 12/31/2069 0:00 | HIB (Pediatric)   | ACTHIB (HIB); Single [ | 0                | 0                 | 11            |
| 1/13/2023 0:00  | Hep B (Pediatric) | RECOMBIVAX HB (HE      | 1                | 0                 | 13            |
| 10/15/2024 0:00 | Hep B (Adult)     | ENGERIX-B (ADULT) (    | 2                | 0                 | 36            |
| 5/23/2024 0:00  | DTaP-IPV-HIB-He   | VAXELIS (DTAP-IPV-H    | 1                | 0                 | 97            |
| 10/15/2024 0:00 | DTaP-IPV-HIB      | PENTACEL (DTAP-IPV     | 10               | 0                 | 70            |
| 10/15/2024 0:00 | DTaP              | INFANRIX (DTAP); Pre   | 11               | 0                 | 21            |
| 1/26/2024 0:00  | Hep A (Adult)     | HAVRIX (HEP A), PF sy  | 0                | 2                 | 39            |
| 8/29/2024 0:00  | Hep B (Pediatric) | ENGERIX-B (HEP B); P   | 1                | 0                 | 17            |
| 6/1/2024 0:00   | Hep B (Pediatric) | Recombivax HB (Hep     | 9                | 0                 | 14            |
| 6/1/2024 0:00   | Hep B (Pediatric) | Recombivax HB (Hep     | 7                | 0                 | 14            |

### **Patient Profile** Child Population

- Providers re-enrolling in the TVFC program must update the number of VFC-eligible and non-VFC eligible children served by the facility during the most recent 12 months.
  - Providers must report in each category that applies to their facility type.
  - Population totals with automatically calculate.
- Providers must also select how they determined their patient data.
- Once the child population section is complete, select "Save & Continue" to move on.

### **Patient Profile** Child Population (Continued)

| TVFC /ASN Eligibility<br>& Selection | TVFC/ASN Enrollment                                                                                                    |                    |                                        |                                         |                                             |         |  |  |  |  |  |
|--------------------------------------|----------------------------------------------------------------------------------------------------|--------------------|----------------------------------------|-----------------------------------------|---------------------------------------------|---------|--|--|--|--|--|
| Vaccines Offered                     | Federal VFC<br>Document the number of children who received Federal VFC vaccine between 10/1/2021 to 9/30/2022 by age<br>categories. |                    |                                        |                                         |                                             |         |  |  |  |  |  |
| <b>⊥</b>                             | Federal VFC Vaccine Eligibility                                                                                                    | Number o           | of children who re                     | cieved Federal VFC                      | Vaccine by Age C                            | ategory |  |  |  |  |  |
| Location & Shipping                  | Categories                                                                                                    | Under the age of 1 | 1 year of age to<br>under the age of 3 | 3 years of age to<br>under the age of 7 | 7 years of age to<br>under the age of<br>19 | Total   |  |  |  |  |  |
| Address<br>✓                         | Enrolled in Medicaid or<br>Medicaid-eligible                                                                                         | 3                  | 2                                      | 0                                       | 1                                           | 6       |  |  |  |  |  |
| Vaccine                              | Uninsured                                                                                                    | 0                  | 0                                      | 5                                       | 1                                           | 6       |  |  |  |  |  |
| Coordinators                         | American Indian/Alaska Native                                                                                                    | 0                  | 0                                      | 0                                       | 0                                           | 0       |  |  |  |  |  |
| <b></b>                              | Underinsured (FQHC/RHC)                                                                                                    | 0                  | 0                                      | 10                                      | 15                                          | 25      |  |  |  |  |  |
| Delivery Times                       | Underinsured<br>(deputized-PHR/LHD ONLY)                                                                                             | 0                  | 0                                      | 0                                       | 0                                           | 0       |  |  |  |  |  |
| ∠ ∠                                  | Total Federal VFC:                                                                                                    | 3                  | 2                                      | 15                                      | 17                                          | 37      |  |  |  |  |  |
|                                      |                                                                                                    |                    |                                        |                                         |                                             |         |  |  |  |  |  |
| Storage Capacity                     | Texas TVFC<br>Document the number of children who received Texas VFC vaccine between 10/1/2021 to 9/30/2022 by age<br>categories.    |                    |                                        |                                         |                                             |         |  |  |  |  |  |
|                                      | Texas TVFC Vaccine Eligibility                                                                                                    | Number             | of children who re                     | cieved Texas TVFC                       | Vaccine by Age Ca                           | itegory |  |  |  |  |  |
| Patient Profile                      | Categories                                                                                                    | Under the age of 1 | 1 year of age to<br>under the age of 3 | 3 years of age to<br>under the age of 7 | 7 years of age to<br>under the age of<br>19 | Total   |  |  |  |  |  |
|                                      | UNDERinsured <sup>**</sup> (private<br>clinics or non-deputized<br>PHR/I HD)                                                         | 0                  | 0                                      | 0                                       | 0                                           | 0       |  |  |  |  |  |
| Prescribing<br>Providers             | Children's Health Insurance<br>Program (CHIP) <sup>^^</sup>                                                                          | 0                  | 4                                      | 11                                      | 16                                          | 31      |  |  |  |  |  |
|                                      | Total Texas Non-VFC:                                                                                                    | 0                  | 4                                      | 11                                      | 16                                          | 31      |  |  |  |  |  |

| Non-VFC<br>Document the number of children who have private insurance in your clinic between 10/1/2021 to 9/30/2022<br>by age categories. *Exclude children who have Medicaid, CHIP, or are Underinsured in the Insured category as<br>they should be reported above. |                                                                                             |                                        |                                         |                                             |         |  |  |  |  |
|----------------------------------------------------------------------------------------------------|---------------------------------------------------------------------------------------------|----------------------------------------|-----------------------------------------|---------------------------------------------|---------|--|--|--|--|
| Non-VFC Vaccine Eligibility                                                                                                    | Non-VFC Vaccine Eligibility Number of children who recieved Non-VFC Vaccine by Age Category |                                        |                                         |                                             |         |  |  |  |  |
| Categories                                                                                                    | Under the age of 1                                                                          | 1 year of age to<br>under the age of 3 | 3 years of age to<br>under the age of 7 | 7 years of age to<br>under the age of<br>19 | Total   |  |  |  |  |
| Insured                                                                                                    | 0                                                                                           | 1                                      | 14                                      | 10                                          | 25      |  |  |  |  |
| Total Non-VFC:                                                                                                    | 0                                                                                           | 1                                      | 14                                      | 10                                          | 25      |  |  |  |  |
| To                                                                                                    | Total Patients <= 18 Years of Age<br>Total Patients >= 18 = Sum of VFC + TVFC + INSURED     |                                        |                                         |                                             |         |  |  |  |  |
| Total Patients <= 18 Years of<br>Age                                                                                                    | Under the age of 1                                                                          | 1 year of age to<br>under the age of 3 | 3 years of age to<br>under the age of 7 | 7 years of age to<br>under the age of<br>19 | Total   |  |  |  |  |
|                                                                                                    | 3                                                                                           | 7                                      | 40                                      | 43                                          | 93      |  |  |  |  |
|                                                                                                    |                                                                                             |                                        |                                         | Calculate '                                 | Totals  |  |  |  |  |
| TYPE OF DATA USED TO                                                                                                    | DETERMIN                                                                                    | E PROVIDER P                           | OPULATION (                             | choose all tha                              | t apply |  |  |  |  |
| ✓ SIIS/Registry Data                                                                                                    |                                                                                             | 🗌 Medicaid C                           | Claims                                  | Benchmarking                                | I       |  |  |  |  |
| Doses Administered Log                                                                                                    | şs                                                                                          | Encounter                              | Data                                    | Billing System                              |         |  |  |  |  |

Other (must describe):

Save & Continue Cancel

## **Patient Profile**

### Adult Population

- Providers must select how they determined their adult patient data under the adult population section.
- Providers re-enrolling in the ASN program must update the number of insured and uninsured adults served by the facility during the most recent 12 months.
- Once the adult population section is complete, select "Save & Continue" to move on.

| TVFC /ASN Eligibility<br>& Selection | TVFC/ASN Enrollment                                                                                                    |                                                                        |
|--------------------------------------|----------------------------------------------------------------------------------------------------|------------------------------------------------------------------------|
| Vaccines Offered                     | Texas ASN<br>Document the number of adults who were vaccinated at your facility in the last year or the number expected<br>to be vaccintate this year.              | Image: SIIS/Registry Data         Medicaid Claims         Benchmarking |
| <b></b>                              | Number of INSURED adults that were vaccinated with privately-purchased vaccine at your facility in the past year or the number expected to be vaccinated this year. | Doses Administered Logs Encounter Data Billing System                  |
| Location & Shipping<br>Address       | Number of UNinsured adults that are expected to be vaccinated in your clinic this year with ASN vaccine.       77         Save & Continue       Cancel              | Other (must describe):                                                 |
| Vaccine                              |                                                                                                    |                                                                        |

### **Prescribing Providers**

- Providers must identify licensed health care providers with prescribing authority.
  - Enter the number of prescribing providers at the facility.
- Once the prescribing providers section is complete, select "Save & Continue" to move on.
- Then review the "Current Provider List."
  - Select "Continue" if no changes are necessary.
  - Select "Edit" or "Add Provider" to make changes.

### **Prescribing Providers** (Continued)

| TVFC /ASN Eligibility<br>& Selection | TVFC/ASN En<br>Prescribing Providers                                                                                                | rollment                      | œ                      |  |  |  |  |  |
|--------------------------------------|----------------------------------------------------------------------------------------------------|-------------------------------|------------------------|--|--|--|--|--|
|                                      | Enter Provider Inform                                                                                                    | nation (* required)           |                        |  |  |  |  |  |
| Vaccines Offered                     | All licensed health care providers (MD, DO, PharmD and APRN) at your facility who have prescribing authority<br>must be identified. |                               |                        |  |  |  |  |  |
|                                      | * Required Provider Ide                                                                                                    | entifying Information:        |                        |  |  |  |  |  |
| Location & Shipping                  | 1. First Name                                                                                                    | 4. Title                      | 7. Medicaid Number     |  |  |  |  |  |
| Address                              | 2. Last Name                                                                                                    | 5. Specialty                  |                        |  |  |  |  |  |
| ∠ _                                  | 3. Middle Initial (MI)                                                                                                    | 6. Medical License #          |                        |  |  |  |  |  |
| Vaccine                              | *How many providers                                                                                                    | are there in this location? 1 |                        |  |  |  |  |  |
| Coordinators<br>✓                    |                                                                                                    | [                             | Save & Continue Cancel |  |  |  |  |  |

| TVFC /ASN Eligibility<br>& Selection | T<br>Pr            | TVFC/ASN Enrollment                                                                                                    |                                       |                                       |              |                                  |             |                      |                       |                       |      |
|--------------------------------------|--------------------|----------------------------------------------------------------------------------------------------|---------------------------------------|---------------------------------------|--------------|----------------------------------|-------------|----------------------|-----------------------|-----------------------|------|
| Vaccines Offered                     | U<br>ac<br>m<br>pr | ise this page to list all health care providers at your facility with prescription writing privileges who will<br>dminister VFC Program-provided vaccines. Note: It is not necessary to include the names of all staff who<br>nay administer VFC vaccine, but rather only those who possess a medical license or are authorized to write<br>rescriptions. |                                       |                                       |              |                                  |             |                      |                       |                       |      |
| Location & Shipping<br>Address       | Pl<br>ac<br>Cl     | LEASE NO<br>dministra<br>urrent l                                                                                                    | TE: Only p<br>tion of vac<br>Provider | rescribers a<br>cine should<br>r List | nd t<br>be l | hose who are prescrib<br>listed. | ers or will | have over<br>Add Pro | sight of the<br>vider | handling or<br>Cancel |      |
|                                      | #                  | Review                                                                                                    | Last<br>Name                          | First<br>Name                         | МІ           | Title                            | Specialty   | License<br>#         | Medicaid<br>#         | NPI #                 | Edit |
| Vaccine<br>Coordinators              | 1                  |                                                                                                    | NotA                                  | Doctor22                              |              | MD (Doctor of<br>Medicine)       |             | M2347                |                       | 1234567893            | Edit |
| Delivery Times                       |                    |                                                                                                    |                                       |                                       |              |                                  |             |                      |                       | Continue              | 2    |

### **Prescribing Providers** Add Provider

- After selecting "Add Provider," enter the 10-digit National Provider Identifier (NPI).
  - If the provider's data is not found, you will need to confirm the provider's information and select "Confirm and Add Provider."

TVFC/ASN Enrollment

|                                      |                                                                                             |                                                                                             |                                                                                                 |                                                                                                    |                                                                 |                                                                           |                                                                         |                                                                           |                |          | Prescribing                                   | Providers                                                           |                                                                       |                                                                              |                 | Ŭ         |    |
|--------------------------------------|---------------------------------------------------------------------------------------------|---------------------------------------------------------------------------------------------|-------------------------------------------------------------------------------------------------|----------------------------------------------------------------------------------------------------|-----------------------------------------------------------------|---------------------------------------------------------------------------|-------------------------------------------------------------------------|---------------------------------------------------------------------------|----------------|----------|-----------------------------------------------|---------------------------------------------------------------------|-----------------------------------------------------------------------|------------------------------------------------------------------------------|-----------------|-----------|----|
| TVFC /ASN Eligibility<br>& Selection | TVFC,                                                                                       | /ASN                                                                                        | I Enro                                                                                          | llment                                                                                                    |                                                                 |                                                                           |                                                                         | C                                                                         | Ð              |          | Add New P<br>Enter the Indiv<br>•Provider's I | rovider<br>idual NPI for the provider you are a<br>NPISear          | adding and click ti<br>ch NPI Registry                                | ne Search NPI Registry button.                                               |                 |           |    |
| Vaccines Offered                     | Use this pa<br>administer<br>may admir<br>prescriptic<br>PLEASE NC<br>administra<br>Current | age to list a<br>r VFC Prog<br>nister VFC<br>ons.<br>DTE: Only p<br>ttion of vac<br>Provide | all health can<br>ram-provide<br>vaccine, but<br>prescribers a<br>ccine should<br><b>r List</b> | e providers at your fac<br>d vaccines. Note: It is r<br>rather only those who<br>nd those who are pres<br>be listed. | ility with pre<br>lot necessary<br>possess a m<br>cribers or wi | scription wi<br>r to include<br>edical licen:<br>Il have over:<br>Add Pro | riting privile<br>the names of<br>se or are au<br>sight of the<br>vider | ges who will<br>of all staff wh<br>thorized to v<br>handling or<br>Cancel | ho<br>write    | <b>→</b> | Confirm Pro Last Name Title License No        | Doe<br>MD (Doctor of Medicine) V<br>M7856                           | *First Name<br>Specialty<br>Employer<br>Identification                | Jack<br>Family Practice                                                      | Add<br>  №<br>~ | ling 2 c  | f1 |
| Vaccine<br>Coordinators              | # Review                                                                                    | Last<br>Name<br>NotA                                                                        | First<br>Name<br>Doctor22                                                                       | MI Title<br>MD (Doctor of<br>Medicine)                                                                               | Specialt                                                        | y License<br>#<br>M2347                                                   | Medicaid<br>#                                                           | NPI #<br>123456789<br>Continu                                             | Edit<br>3 Edit |          | Medicaid ID                                   | Click the Confirm and Add Provid<br>not your provider check the NPI | Provider's NP<br>Provider's NP<br>der button below<br>and Query the N | 1 1223334444<br>to add your provider. If the provider.<br>Pl Registry again. | ovider disp     | played is |    |

### **Provider Agreement**

- Providers must ensure that the signing clinician is authorized to administer vaccines under state law. and will be held accountable for the compliance of the organization and all vaccinators at the facility.
- Licensed practitioners authorized to be the signing clinician include the following:
  - MD Medical Doctor
  - DO Doctor of Osteopathy
  - NP/APN Nurse Practitioner/Advanced Practice Nurse
  - PA Physician's Assistant
  - RPh Registered Pharmacist
  - CNM Certified Nurse Midwife

### **Provider Agreement** (Continued)

- Select the signing clinician from the listed names or select "Add New Provider."
- Select "Continue."
- Enter the signing clinician's email address.
- Select "Verify Email."

You have identified the following provider as the Signing Clinician:

Jack Doe

\*Please provide the email address for the Signing Clinician (listed above).

\*Email Address: Jack.Doe@DemoMD.org

\*Confirm Email Address: Jack.Doe@DemoMD.org

Verify Emai

#### TVFC/ASN Enrollment

Agreement Signatures

TVFC and ASN Program Enrollments

SIGNING CLINICIAN INFORMATION

Instructions: The clinician signing this agreement must be a practitioner (MD, DO, APN, PA, RPh or CNM (Certified Nurse Midwife)) authorized to administer vaccines under state law who will be held accountable for the compliance of the organization and all vaccinators at your facility with the responsible conditions outlined in this enrollment agreement. The individual listed here must sign this agreement.

DSHS communicates all program updates and other important information via email. Therefore, it is important to supply valid email addresses that are monitored frequently. Email addresses of the signing clinician, the primary and the back-up vaccine coordinator are required in this enrollment form. If you have changes in your staff or their contact information, it is important that you email your Responsible Entity (RE) to reflect the correct information to ensure you continue to receive important program information.

#### Select the Signing Clinician

The list below includes all prescribing provider associated with this organization. Select the provider who will be responsible for signing the TVFC/ASN Agreement as the Signing Clinician.

| Select | # | Provider Name | Title                   | License | NPI        |
|--------|---|---------------|-------------------------|---------|------------|
| 0      | 1 | Doctor22 NotA | MD (Doctor of Medicine) | M2347   | 1234567893 |
| ۲      | 2 | Jack Doe      | MD (Doctor of Medicine) | M7856   | 1346429677 |
|        |   |               |                         |         |            |

Add New Provider

Continue

## **Pending Signature**

- Once the signing clinician receives the signature link email, the re-enrollment will enter the "Pending Signature" status.
  - Providers cannot edit the re-enrollment while in "Pending Signature" status.
- The signing clinician will receive an email to sign and submit the "TVFC/ASN Provider Agreement."
  - Providers should contact their RE if their signing clinicians do not receive an email notification.

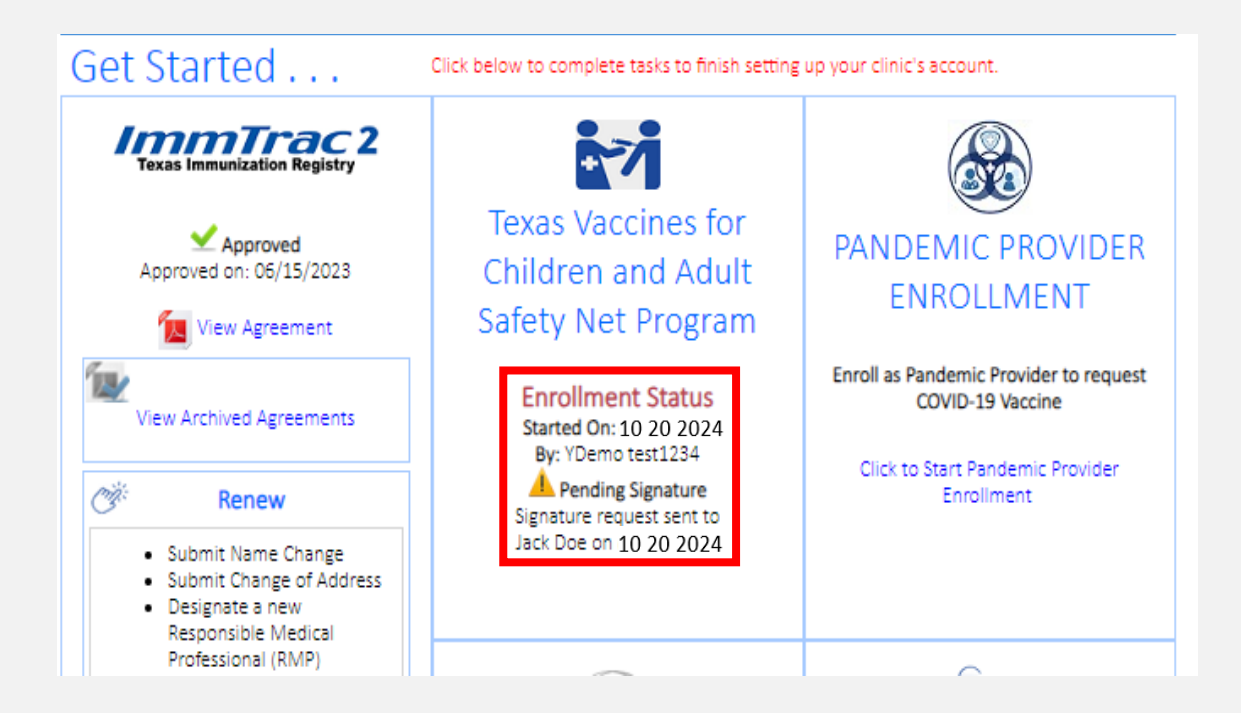

### Pending Signature Signing Clinician

| Texas Vaccines for Children and Adult Safety Net Program Electronic Signature Portal                                                                         | Provider VFC Agreement was submitted successfully!                                                                                                    |  |  |  |  |
|----------------------------------------------------------------------------------------------------|----------------------------------------------------------------------------------------------------|--|--|--|--|
| Instructions for electronic signature.                                                                                                    | CLOSE                                                                                                    |  |  |  |  |
| <ol> <li>Enter your signature code in the Signature Code field.</li> <li>Review the enrollment form.</li> <li>Apply your electronic Signature.</li> </ol>    |                                                                                                    |  |  |  |  |
| *Enter the Signature Code from your Request to Signature email.: A2C457F4B2 Validate Code                                                                    | Electronic Signature Agreement                                                                                                    |  |  |  |  |
|                                                                                                    | By selecting the "I Accept" button you are signing this<br>Agreement electronically. You agree your electronic signature                                                                                                    |  |  |  |  |
| Welcome Jack Doe                                                                                                    | is the legal equivalent of your mutual signature on this                                                                                                    |  |  |  |  |
| You have been identified as the authorized individual from to sign Texas Vaccines for Children and Adult Safety Net Program<br>agreement for the below site. | Agreement.                                                                                                    |  |  |  |  |
| 06152023 Demo Test (Organization Code: DEMO0001)<br>36528 DEMO TEST BLVD, 23<br>Austin, TX, 73301<br>TERAVIS                                                 |                                                                                                    |  |  |  |  |
| Continue Cancel                                                                                                    | Businessian this form Leartify on bobolf of mucolf and all immunization providers in this facility. Upwareed and agree to the Tayos Versions for Children and Adult                                                                                                    |  |  |  |  |
|                                                                                                    | by signing this form, i certify on benair or myself and all immunization providers in this facility, i have read and agree to the lexas vaccines for children and Adult<br>Safety Net enrollment requirements listed above and understand I am accountable (and each listed provider is individually accountable) for compliance with these<br>requirements. |  |  |  |  |
|                                                                                                    | Facility Name: 06152023 Demo Test         TVFC/ASN PIN #: 000000                                                                                                    |  |  |  |  |
| Texas Vaccines for Children and Adult Safety Net Program Electronic Signature Portal                                                                         | Signature Date: 09/19/2023                                                                                                    |  |  |  |  |
| Welcome Jack Doe                                                                                                    | Signed electronically by: Jack Doe                                                                                                    |  |  |  |  |
| Sign & Submit VFC Agreement                                                                                                    | Texas Department of State Health Services   Vaccine Operations Group   Immunization Unit<br>1100 W. 49 <sup>th</sup> Street, Austin, TX 78759                                                                                                    |  |  |  |  |
|                                                                                                    | CLOSE PRINT SUBMIT                                                                                                    |  |  |  |  |

### **Pending Review or Approval**

- Once the signing clinician signs and submits the "TVFC/ASN Program Provider Agreement," the re-enrollment will enter the "Pending Review/Pending Approval" status for DSHS to review.
  - Providers cannot edit the re-enrollment while in the "Pending Review/Pending Approval" status.
- Providers can view their "TVFC/ASN Program Provider Agreement" by selecting "View Agreement."

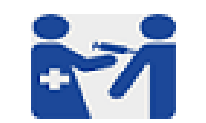

Texas Vaccines for Children and Adult Safety Net Program

Enrollment Status Completed On: 10 20 2024 By: YDemo test1234 Agreement Submitted On: 10 20 2024 Pending Approval View Agreement

### **Unlocked for Corrections**

- If DSHS determines that the re-enrollment needs additional information or corrections, the re-enrollment will be "Unlocked for Corrections."
- The primary or backup vaccine coordinators and signing clinician will receive a notification via email.
  - The email notification will explain the needed information or corrections.
  - After completing updates, the signing clinician must re-sign and resubmit the re-enrollment.

.

Texas Vaccines for Children and Adult Safety Net Program

Enrollment Status Agreement Submitted On: 10 20 2024 By: YDemo test1234

Unlocked for Corrections

Click to Update VFC Enrollment

## Approved

- The re-enrollment will be approved if both of the following apply:
  - DSHS determines that no additional information or corrections are necessary.
  - The provider has submitted their "2025 TVFC/ASN Provider Satisfaction Survey."
- The primary or backup vaccine coordinators and signing clinician will receive a notification of approval via email.
- Providers can view their "TVFC/ASN Program Provider Agreement" by selecting "View Agreement."

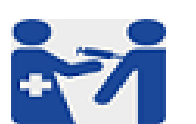

Texas Vaccines for Children and Adult Safety Net Program

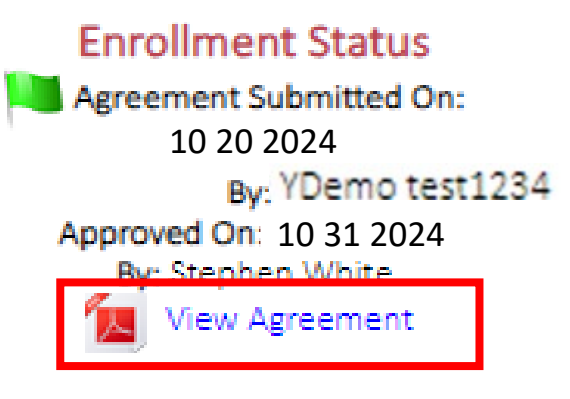

# **Changes To Enrollment**

#### ImmTrac2 Renewal

- Facility Name Change
- Facility Address Change
- Designating a new RMP, POC, PRC
- Adding/Removing ImmTrac2 Users
- Updating/Adding/Removing Prescribing Providers

#### **DSHS Changes To Enrollment Form**

- Facility Shipping Address
- Facility Shipping Hours
- Signing Clinician
- Primary and/or Back-up Vaccine Coordinator
- TVFC Patient Population Data Change
- ASN Patient Population Data Change

### **Contact Information**

### VacCallCenter: Vaccallcenter@dshs.texas.gov

ASN: <u>ASNinfo@dshs.texas.gov</u>

VAOS: <u>TXVaccineOrders@dshs.texas.gov</u>

ImmTrac2: ImmTrac2@dshs.texas.gov

## **Contact Information (Programs)**

| Email Topic                                                                     | Inbox                             |
|---------------------------------------------------------------------------------|-----------------------------------|
| RE access requests: Syntropi, RE VAOS, SAMS, PEAR, RedCap                       | TVFC Consultant                   |
| Supply order requests (ex:data loggers, storage bins, quarantine bags, etc.)    |                                   |
| TVFC Changes to Enrollment Forms (not including coordinator changes)            |                                   |
| TVFC Enrollments                                                                |                                   |
| TVFC Suspension request                                                         |                                   |
| TVFC Unsuspension request (not related to IQIP/PEAR)                            |                                   |
| TVFC Withdrawals                                                                |                                   |
| Other programmatic requests not listed below                                    |                                   |
| Coordinator Changes to Enrollment Forms                                         | VacCallCenter@dshs.texas.gov      |
| Data Logger Certificates of Calibration                                         |                                   |
| Provider VAOS access (missing the link to VAOS, SSO Errors, unable to see their |                                   |
| facility in VAOS)                                                               |                                   |
| ASN Acknowledgement of Receipt (AR's)                                           | ASNInfo@dshs.texas.gov            |
| ASN Changes to Enrollment Forms (not including coordinator changes)             |                                   |
| ASN Enrollments                                                                 |                                   |
| ASN Suspension request                                                          |                                   |
| ASN Unsuspension request                                                        |                                   |
| ASN Withdrawals                                                                 |                                   |
| IQIP questions                                                                  | IQIP@dshs.texas.gov               |
| PEAR TVFC suspensions                                                           |                                   |
| PEAR TVFC unsuspensions                                                         |                                   |
| TVFC Acknowledgement of Receipt (AR's)                                          |                                   |
| PEAR questions                                                                  |                                   |
| Clinical Nurse Inquiries                                                        | ImmunizationNurses@dshs.texas.gov |

### **Contact Information (Vaccine Orders)**

| Email Topic                                                                                           | Inbox                          |
|----------------------------------------------------------------------------------------------------|--------------------------------|
| TVFC/ASN vaccine ordering questions/issues                                                            |                                |
| TVFC/ASN vaccine shipment questions                                                                   |                                |
| TVFC/ASN VAOS monthly reporting questions (doses administered, vaccine inventory, vaccine loss, etc.) |                                |
| Flu Pre-book/Allocation questions                                                                     |                                |
| Questions about MSLs/MSL adjustments                                                                  | TXVaccineOrders@dshs.texas.gov |
| Requesting a return label                                                                             |                                |
| Placing a TVFC/ASN vaccine order in VAOS                                                              |                                |
| Locating an account in VAOS                                                                           |                                |
| TVFC/ASN Provider troubleshooting in VAOS                                                             |                                |
| TVFC vaccine shipping errors                                                                          |                                |

## **Contact Information (Immtrac)**

| Email Topic                                                                           | Inbox                      |
|---------------------------------------------------------------------------------------|----------------------------|
| Client or Provider merges                                                             |                            |
| EIAM issues                                                                           |                            |
| IIS agreement issues                                                                  | ImmTrac2@debs toxas dov    |
| ImmTrac2 Ad Hoc reports                                                               | IIIIIIIacz@usiis.texas.gov |
| ImmTrac2 user access                                                                  |                            |
| Managing Prescribing Authority Roles                                                  |                            |
|                                                                                       |                            |
| Data exchange/EHR issues (client level reporting via unidirectional or bidirectional) | ImmTracMU@dshs.texas.gov   |
| Parent/Child organization relationship                                                |                            |

### **Immunizations Call Tree**

Main Immunizations phone line (800-252-9152):

- If you are calling on behalf of a health care provider, press 1.
  - Consolidate Provider Support Line (877-835-7750)
- To speak to someone regarding shot records or ImmTrac2 Registry consent, press 2.
  - ImmTrac2 Help Desk (800-348-9158)
- For all other general questions, press 3.
  - Public Information, Education, and Training (PIET) branch customer service

# Thank you!

Questions?

VacCallCenter@dshs.texas.gov